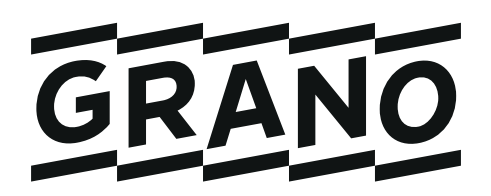

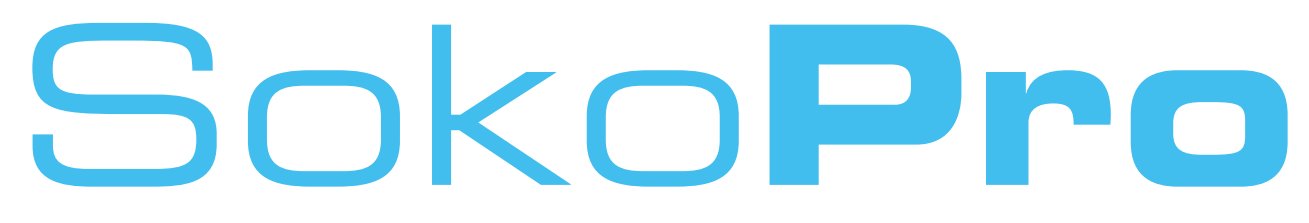

### Suomen johtava projektipankki

## Pääkäyttäjän opas

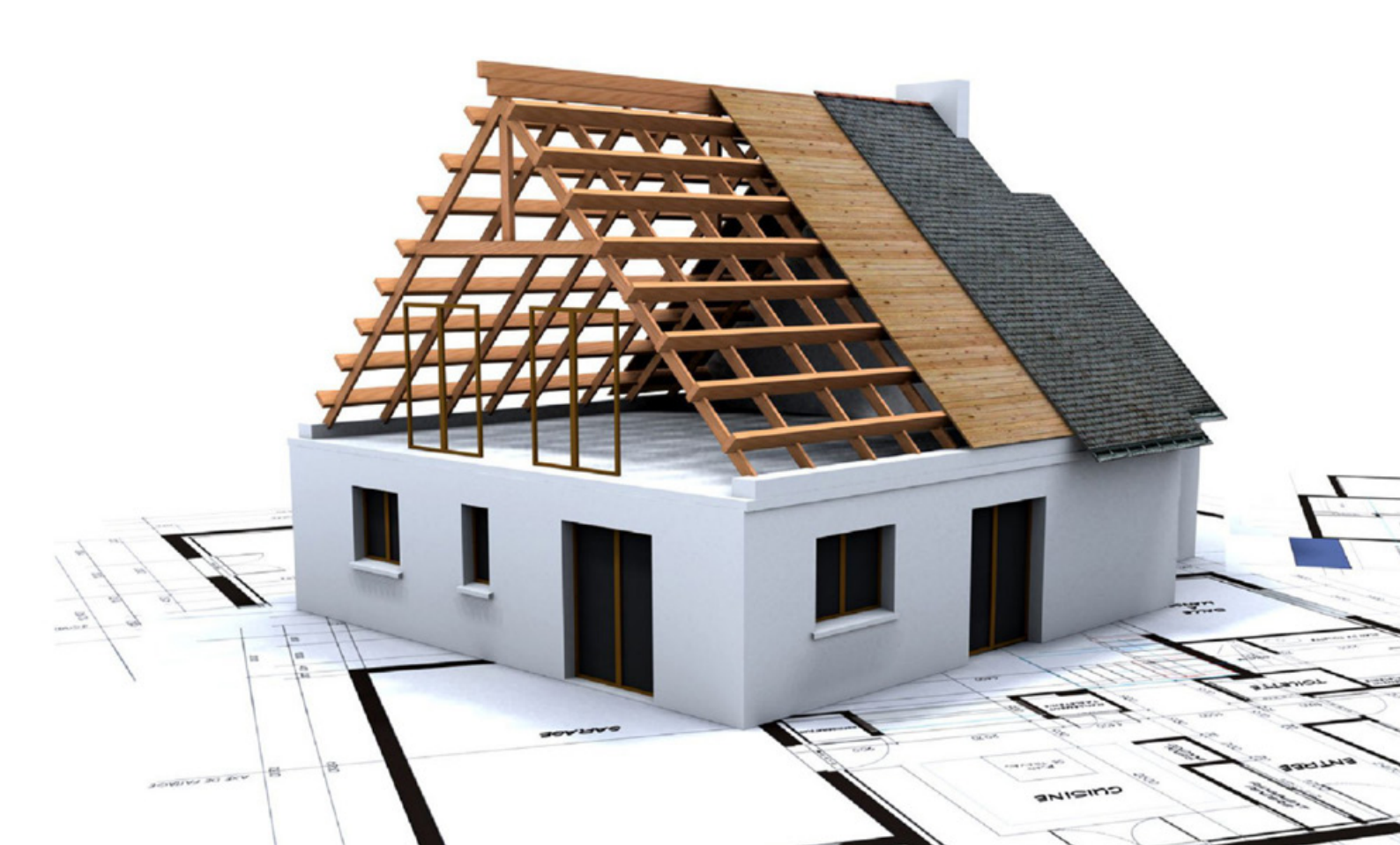

# Sisällysluettelo

### SokoPro

| Esittely                                          | 3        |
|---------------------------------------------------|----------|
| Kirjaudu sisään                                   | 4        |
| Projektipankin valinta                            | 5        |
| Uuden käyttäjän lisääminen vrityksen kantatietoon | 6        |
| Käyttäjän poistaminen projektista                 | 13       |
| Tiedostot-välilehti -pääkäyttäjän näkymä          | 14       |
| Hakemisto-oikeudet                                | 15       |
| Matriisi                                          | 16       |
| Työmaapäiväkirian oikeudet                        |          |
| lakelut ja tilaus                                 |          |
| Jakelulistat                                      |          |
| Jakelulistojen luonti                             |          |
| Automaattitilausten hallinta                      | 24       |
| Automaattitilausten uudistettu käsittely          | 25       |
| Metatyökalu                                       | 20<br>20 |
|                                                   |          |
| ומוננטווומווונ                                    |          |

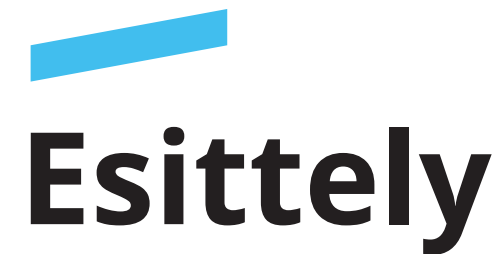

**SokoPro** on tiedon hallinnoinnin, jakamisen ja arkistoinnin sähköinen palvelu.

### Hallittua rakentamista

Yksittäinen rakennusprojekti, iso kauppakeskus tai useita päällekkäisiä projekteja ja urakoitsijoita – SokoProlla rakennusprojektin hallinnointi on joustavaa. Tiedot aikatauluista, toimituksista, piirustuksista ja työmaapäiväkirjoista ovat aina ajan tasalla. Aineiston sähköisen jakamisen lisäksi materiaalit voi tilata myös paperitulosteina, jolloin lähettimme hoitavat jakelun.

### Kiinteistön hallintaa

SokoProta voidaan hyödyntää kiinteistön ylläpidossa koko kiinteistön elinkaaren ajan. Piirustukset ovat tallessa ja käytettävissä esimerkiksi peruskorjauksissa. SokoProsta löytyvät ajantasaiset tiedot tuovat kustannustehokkuutta ja säästöä. SokoProVALUE-kartoituspalvelu kiinteistöomistajalle kertoo heti, kuinka paljon säästöä saat. Kysy lisää!

### Tietoturvasertifioitu ja turvallinen

SokoPro on tietoturvan edelläkävijä rakennusalalla ja sille on myönnetty tietoturvasertifikaatti. Projektipankkia käytetään internetselaimen välityksellä projektiin osallistuvien henkilökohtaisten tunnusten kautta. Käyttöoikeudet on määriteltävissä joustavasti asiakkaan tarpeiden mukaan. SokoPron rajapinnat mahdollistavat liitännät myös muihin asiakkaiden järjestelmiin.

### SokoPro Helpdesk

Arkisin 9.00 - 16.00 Puhelin 0200 35 211 (1,10 €/min) helpdesk@sokopro.fi

### Myynti

Arkisin 8.00 - 16.00 cad.myynti@grano.fi

## Fakta: SokoPro

- / SokoPro on tiedon hallinnoinnin ja arkistoinnin sähköinen palvelu
   / Palvelee suunnittelusta aikataulutukseen, toimitusten seurantaan sekä työmaapäiväkirjojen ja piirustusten hallintaan.
   / SokoPro on tietoturvan edelläkävijä rakennusalalla ja sille on myönnetty
- rakennusalalla ja sille on myönnetty tietoturvasertifikaatti.

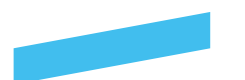

### Kirjaudu sisään

**SokoPro**-projektipankkiin kirjaudutaan **https://www.sokopro.fi** -sivuston kautta.

**Kielivalikko** Valitse sopivin kieli, kun kirjaudut SokoPro-pankkiin.

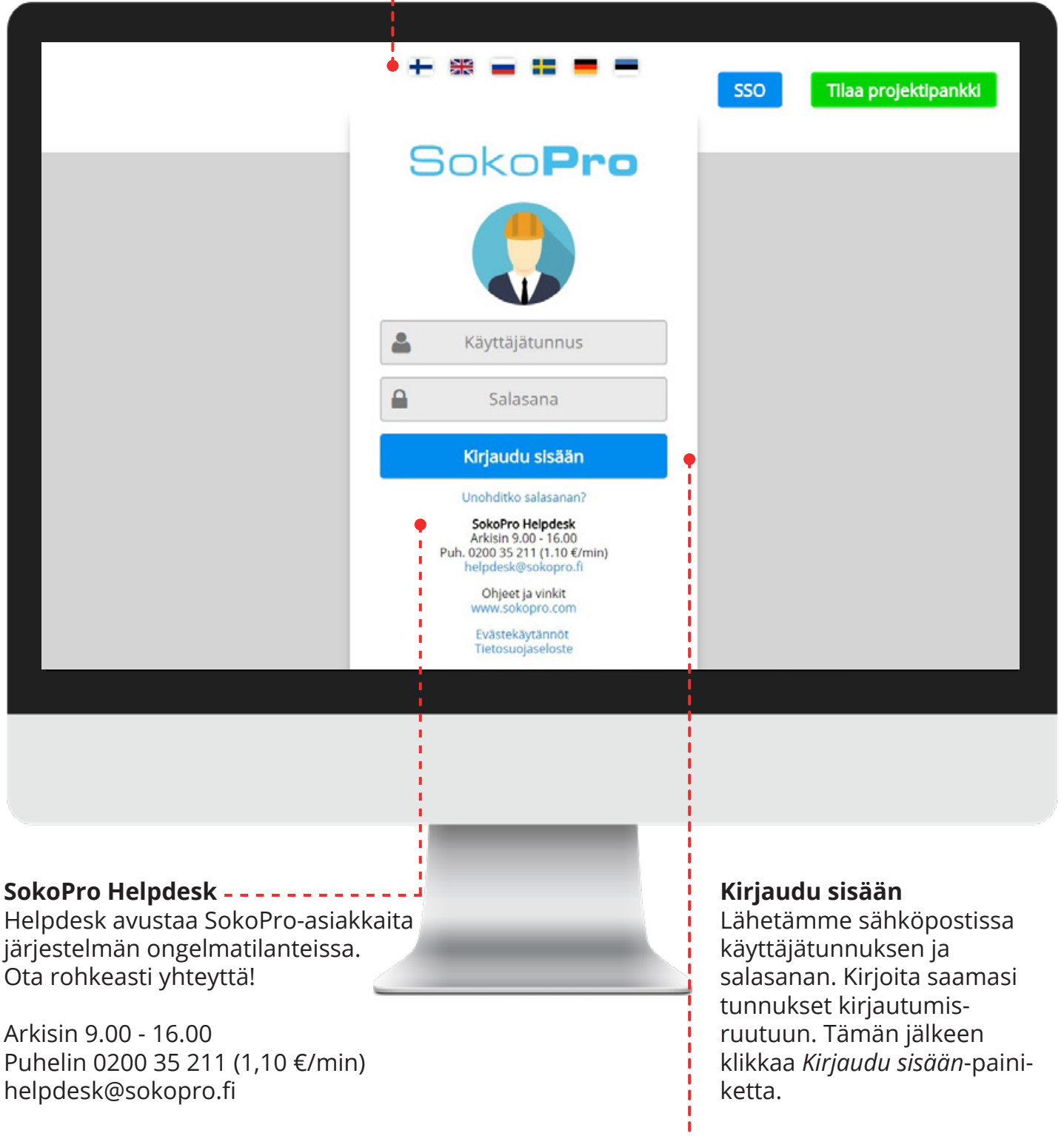

Huomioi isot ja pienet kirjaimet sekä välilyönnit.

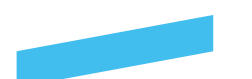

### Projektipankin valinta

### Yksittäinen projekti

Mikäli olet mukana vain yhdessä SokoPro-projektissa, projektisi avautuu automaattisesti pankin etusivulle.

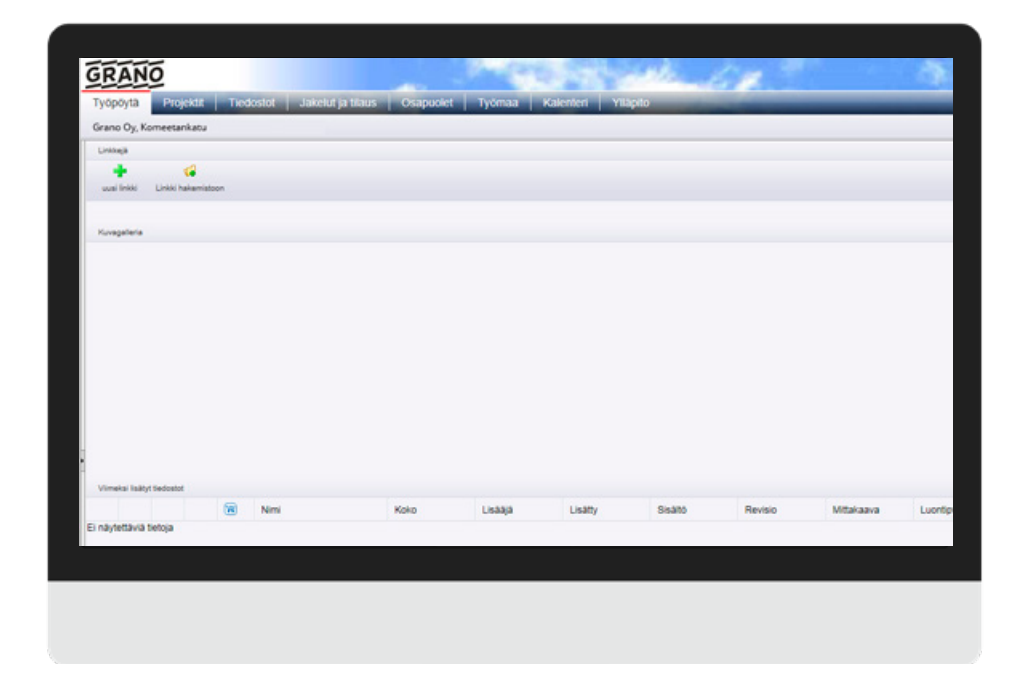

### Useita projekteja

Jos teidät on liitetty useisiin projekteihin SokoPro-palvelussa, valitse projektipankkinäkymästä oikea projekti. Jos käytät tiettyä projektia usein, voit lisätä sen suosikkeihin tähti-ikonin avulla. *Projektit*-välilehden kautta voit siirtyä projektista toiseen myös kesken istunnon. Tämän edellytyksenä on, että projektit on lisätty samalle käyttäjätunnukselle. Mikäli jostain syystä olet saanut useita eri käyttäjätunnuksia, ota yhteys Helpdeskiin.

| Projektit      |   | - A.        |      |          |          |          |
|----------------|---|-------------|------|----------|----------|----------|
| - + Gunghit    |   | an excision |      |          |          |          |
| - B Deniales   |   |             |      |          |          |          |
| - D Adjetnidut |   |             | 10   | Nimi     | Kuvaus   | Omistaja |
| C ANGINAN      | 8 | *           | X00X | Grano Oy | Grano Oy | Grano Oy |
| Moniprojekte   | 8 | *           | X00X | Grano Oy | Grano Oy | Grano Oy |
| ij 🍯 Ryhmät    | 8 | *           | XXXX | Grano Oy | Grano Oy | Grano Oy |
| - ostetvt      | 8 | *           | X00X | Grano Oy | Grane Oy | Grane Oy |
|                | 8 | *           | X00X | Grano Oy | Grano Oy | Grano Oy |
|                | 8 | *           | X00X | Grano Oy | Grano Oy | Grano Oy |
|                | 0 | *           | XOOX | Grano Oy | Grano Oy | Grano Oy |
|                |   |             |      |          |          |          |

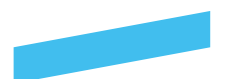

Vaihe 1

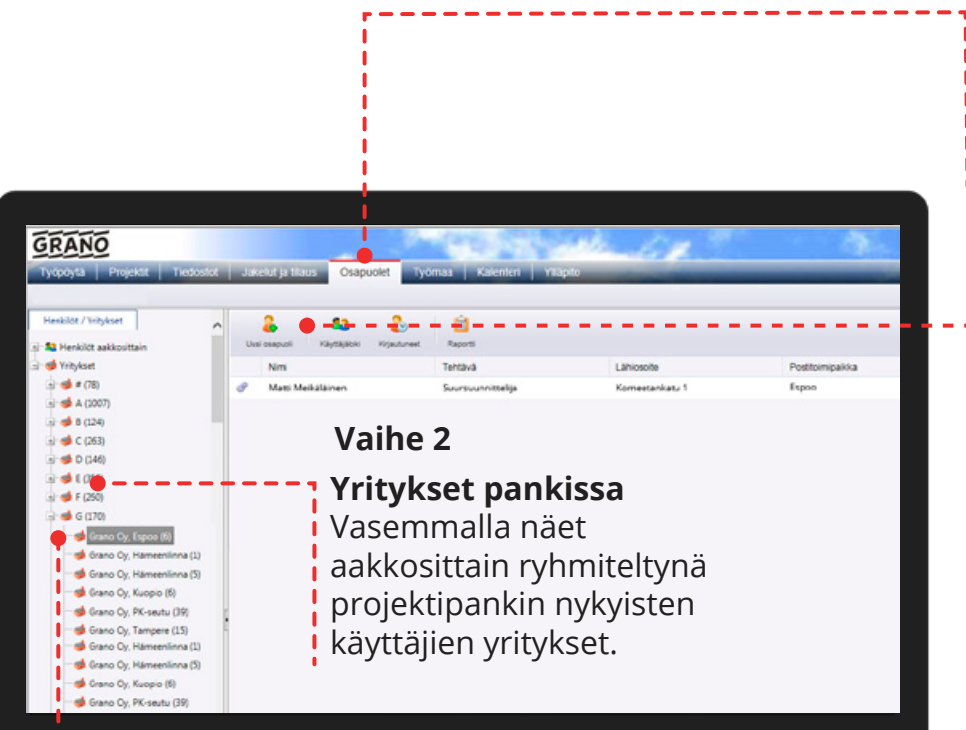

### Osapuolet-välilehti

Kun lisäät uuden käyttäjän olemassa olevan yrityksen kantatietoon, mene Osapuolet-välilehdelle.

### Vaihe 4 Uusi osapuoli

- Klikkaa yläpalkista Uusi
- osapuoli -painiketta ja
- sinulle aukeaa ikkuna,
- johon pääset lisäämään
- uuden käyttäjän.

### Vaihe 3

### Yrityksen valinta

Etsi haluamasi yritys alkukirjaimen perusteella. Avaa yrityshakemisto plus-ikonin kautta ja etsi yritys, johon haluat lisätä uuden käyttäjän.

### Yrityksen haku

Voit hakea kannasta käyttäjälle oikea yritys. Mikäli yritystä ei löydy projektin kantatiedosta, Huomioithan että jos yritys ei löydy niin ¦saat lisättyä sen ikonista. sinun on luotava uusi yritys!

#### Lisää yritys

| Henkilön muoki                                                                                                | kaaminen:                          |                                                                                                    | A A M                                                                                       |                                                                                                    |
|----------------------------------------------------------------------------------------------------|------------------------------------|----------------------------------------------------------------------------------------------------|---------------------------------------------------------------------------------------------|----------------------------------------------------------------------------------------------------|
| Perustiedot                                                                                                   | Asetukset                          |                                                                                                    |                                                                                             |                                                                                                    |
| Syötä sähköpost                                                                                               | tiosoite ja klikkaa Hae-painiketta | . SokoPro ehdottaa sinulle sähköpostin peru                                                                                                    | steella uutta osapuolta projektille.                                                        | i de la companya de la companya de la |
| Sähköpostiosoite                                                                                              |                                    | Hae -                                                                                                    |                                                                                             | 1                                                                                                    |
| Vites                                                                                                    | Etsi yritys SokoPron betokannas    | to 🔹 🔹 🕼 🕼                                                                                                    |                                                                                             |                                                                                                    |
| Etunimi<br>Sukunimi<br>Käyttäjätunnus<br>Lahiosotte<br>Postinumero<br>Postinumero<br>Rostioimipaikka<br>Kieli | Suomi 💌                            | Sähköposti<br>Tehtava<br>Puhelin<br>Faksi<br>GSM<br>Kopio oikeudet<br>Maa<br>Marikänointilupa<br>Kyllä kiltos, haluan vastaanottaa SokoPiron s<br>ohjelmistopäivityksiä sekä huoltokaškoksia jä | ahköpostimarksinointia (Pidatamme oikeuden lähettaa uutiskirjeitä koskien<br>rijestelmässä) | Kopioi osoitteet                                                                                                    |
| Talenna Suj                                                                                                   | je                                 |                                                                                                    |                                                                                             |                                                                                                    |
|                                                                                                    |                                    |                                                                                                    |                                                                                             |                                                                                                    |

### Hae käyttäjä SokoProsta-----

Voit hakea tunnusta suoraan Soko-Pron kannasta. SokoPro tekee haun sähköpostiosoitteen perusteella joten varmistathan että sinulla on tiedossa oikea sähköpostiosoite.

| - PLANSAGAT TITADORS | -                    |               |                                                                  |                                                               |                                    |                           |
|----------------------|----------------------|---------------|------------------------------------------------------------------|---------------------------------------------------------------|------------------------------------|---------------------------|
| Perustiedot          | Asetukset            |               |                                                                  |                                                               | 1                                  |                           |
| Syötä sähköpost      | iosoite ja klikkaa H | lae-painikett | a. SokoPro ehdottaa sinulle säh                                  | köpostin perusteella uutta o                                  | s puolta projektille.              |                           |
| Sähköpostiosoite     | mattimeikalainen     | @grano.fi     |                                                                  | 5 Har 🔶 — — -                                                 |                                    |                           |
| Ynbs                 | Grano Oy, Kuortar    | neenkatu 1 00 | 520 HELSINKI                                                     |                                                               |                                    |                           |
| 100                  |                      |               | Sahkoposti                                                       | mattimeikalain                                                | en@orano.fi                        |                           |
| Etunimi              | Matti                |               | Tehtava                                                          | Designer                                                      |                                    |                           |
| Sukunimi             | Meikalainen          |               | Puhelin                                                          |                                                               |                                    |                           |
| Kayttajatunnus       | Matti Meikalainen    |               | Faksi                                                            |                                                               |                                    |                           |
| Lahiosoite           | Vesikuja-4           |               | OSM                                                              |                                                               |                                    |                           |
| Postinumero          | 02220                |               | Kopioi oikeudet                                                  |                                                               | *                                  |                           |
| Posttoimipakka       | Espoo                |               | Maa                                                              |                                                               | *                                  |                           |
| Kieli                | Suomi                | *             | Markkinointilupa                                                 |                                                               |                                    |                           |
|                      |                      |               | Kyllä kiitos, haluan vastaanot<br>ohjelmistopäivityksiä sekä hui | taa SokoPron sähköpostimarki<br>oltokatkoksia järjestelmässä) | kinointia (Pidatamme oikeuden lähe | tää uutiskirjeitä koskien |

Jos käyttäjä ei löydy sähköpostihaun perusteella tulee sinulle ilmoitus minkä jälkeen pääset luomaan tili alusta.

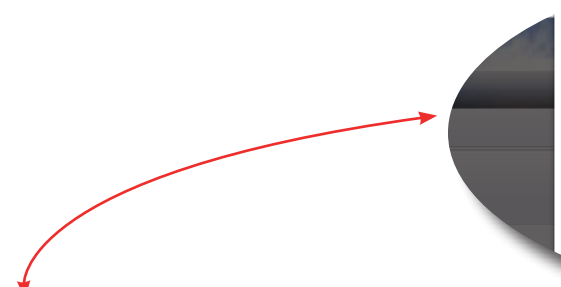

#### Viesti osoitteesta www.sokopro.fi

Arvoisa SokoPron käyttäjä,

valitettavasti sähköpostiosoitteella ei löytynyt käyttäjää järjestelmästä. Klikkaa Ok-painiketta ja täytä punaisella merkityt kentät. Lopuksi tallenna uusi osapuoli projektille ja lähetä tunnus.

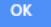

| Henklön munk                                                                                   | caaminen:             |               |                                                                                                    |                                                             |                                   |
|------------------------------------------------------------------------------------------------|-----------------------|---------------|----------------------------------------------------------------------------------------------------|-------------------------------------------------------------|-----------------------------------|
| Perustiedot                                                                                    | Asetukset             |               |                                                                                                    |                                                             |                                   |
| Syötä sähköpost                                                                                | iosoite ja klikkaa Ha | e-painiketta. | SokoPro ehdottaa sinulle sähköpostin per                                                                                                    | usteella uutta osapuolta projektille.                       |                                   |
| Sähköpostiosoite                                                                               |                       |               | Hae                                                                                                    |                                                             |                                   |
| Yritys                                                                                         | Etsi yritys SokoPron  | tietokannaste | • • • •                                                                                                    |                                                             |                                   |
| Etunimi<br>Sukunimi<br>Käyttäjätunnus<br>Lähiosoite<br>Postionimero<br>Postioimipaikka<br>Kies | Suomi                 |               | Sähköposti<br>Tertävä<br>Puhelin<br>Faissi<br>OSM<br>Kopioi oikeudet<br>Maa<br>Markänointilupä<br>Kyllä kittos, natuan vastaanottaa SokoPron<br>ohjeimistopiavityksiä sekä huoitokaktoksia j | sāhidgostīmarišinointia (Pidātāmme oikeud<br>Izgesteimāssā) | en lähettää uutiskirjeitä koskien |
| Talenna Suj                                                                                    | a.                    |               |                                                                                                    |                                                             |                                   |
|                                                                                                |                       | _             |                                                                                                    |                                                             |                                   |

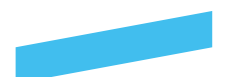

### Yhteystietojen syöttäminen

*Perustiedot*-välilehdessä pääset lisäämään projektihenkilön yhteystiedot valitun yrityksen kantatietoon. Mikäli yrityksen kantatiedon osoitetieto ei täsmää, voit korjata yhteystiedot jälkikäteen osoitekentässä.

SokoPro muodostaa automaattisesti käyttäjätunnuksen etunimen ja sukunimen perusteella. Tarkista, että käyttäjätunnuksen etunimen ja sukunimen välissä on vain yksi välilyönti.

Vaihe 5

| Te                                                                                                 | ehtävä 🛛                                                                                               | Lähiosoite                                                 | Postitoimipail                                                                                    | kka Postinumero                                                                                                    |
|----------------------------------------------------------------------------------------------------|----------------------------------------------------------------------------------------------------|------------------------------------------------------------|---------------------------------------------------------------------------------------------------|----------------------------------------------------------------------------------------------------|
|                                                                                                    |                                                                                                    | Kuortaneenkatu 1                                           | HELSINKI                                                                                          | 00520                                                                                                    |
| Henkilön muoki                                                                                     | kaaminen: Ma <mark>l</mark> ti Meikalaii                                                               | nen                                                        |                                                                                                   |                                                                                                    |
| Perustiedot                                                                                        | Asetukset                                                                                              |                                                            |                                                                                                   |                                                                                                    |
| Svötä sähköpost                                                                                    | iosoite ia klikkaa Hae-paini                                                                           | ketta. SokoPro ehdottaa sinulle sähk                       | öpostin perusteella uutta osapuolta proiekt                                                       | ille.                                                                                                    |
| Sähköpostiosoite                                                                                   | matti.meikalainen@grano.fi                                                                             |                                                            | Hae                                                                                               |                                                                                                    |
| Yritys                                                                                             | Grano Oy, Kuortaneenkatu                                                                               | 1 00520 HELSINKI                                           | ▼ * □ 100 mm                                                                                      |                                                                                                    |
| ,                                                                                                  |                                                                                                    | Sähköposti                                                 | matti.meikalainen@grano.fi                                                                        |                                                                                                    |
| Etunimi                                                                                            | Matti                                                                                                  | Tehtävä                                                    | Designer                                                                                          |                                                                                                    |
| Sukunimi                                                                                           | Meikalainen                                                                                            | Puhelin                                                    |                                                                                                   |                                                                                                    |
| Käyttäjätunnus                                                                                     | Matti Meikalainen                                                                                      | Faksi                                                      |                                                                                                   |                                                                                                    |
| Lähiosoite                                                                                         | Vesikuja 4                                                                                             | GSM                                                        |                                                                                                   |                                                                                                    |
| Postinumero                                                                                        | 02220                                                                                                  | Kopioi oikeudet                                            | <b>•</b>                                                                                          |                                                                                                    |
| Postitoimipaikka                                                                                   | Espoo                                                                                                  | Маа                                                        | <b>•</b>                                                                                          |                                                                                                    |
| Kieli                                                                                              | Suomi                                                                                                  | Markkinointilupa                                           |                                                                                                   |                                                                                                    |
|                                                                                                    | 1                                                                                                    | Kyllä kiitos, haluan vastaanotta                           | a SokoPron sähköpostimarkkinointia (Pidätäm                                                       | me oikeuden lähettää uutiskirjeitä koskien                                                                                               |
|                                                                                                    |                                                                                                    |                                                            |                                                                                                   |                                                                                                    |
|                                                                                                    |                                                                                                    |                                                            |                                                                                                   |                                                                                                    |
|                                                                                                    | _                                                                                                    |                                                            |                                                                                                   |                                                                                                    |
|                                                                                                    | -                                                                                                    |                                                            | _                                                                                                 |                                                                                                    |
|                                                                                                    | _                                                                                                    |                                                            |                                                                                                   |                                                                                                    |
|                                                                                                    |                                                                                                    |                                                            |                                                                                                   |                                                                                                    |
|                                                                                                    |                                                                                                    |                                                            |                                                                                                   |                                                                                                    |
|                                                                                                    |                                                                                                    |                                                            |                                                                                                   |                                                                                                    |
|                                                                                                    |                                                                                                    |                                                            |                                                                                                   |                                                                                                    |
|                                                                                                    |                                                                                                    |                                                            |                                                                                                   |                                                                                                    |
|                                                                                                    |                                                                                                    |                                                            |                                                                                                   |                                                                                                    |
| Vai                                                                                                | he 6                                                                                                   |                                                            |                                                                                                   |                                                                                                    |
| Vai                                                                                                | he 6                                                                                                   |                                                            |                                                                                                   |                                                                                                    |
| Vai                                                                                                | he 6                                                                                                   | Tävtä s                                                    | euraavat kentät:                                                                                  | • Kieli suomi oletuksen                                                                                                    |
| Vai                                                                                                | he 6                                                                                                   | Täytä s                                                    | euraavat kentät:                                                                                  | • Kieli, suomi oletuksen                                                                                                    |
| <b>Vai</b><br>enna<br>olet syötta                                                                  | <b>he 6</b><br>änyt vähintää                                                                           | n • Etunim                                                 | euraavat kentät:<br>ni (pakollinen)                                                               | • Kieli, suomi oletuksen<br>• Sähköposti (pakolliner                                                                                     |
| Vai<br>enna<br>olet syötta<br>olliset kent                                                         | <b>he 6</b><br>änyt vähintää<br>tät, klikkaa sei                                                       | n • Etunim<br>n • Sukuni                                   | euraavat kentät:<br>ni (pakollinen)<br>imi (pakollinen)                                           | • Kieli, suomi oletuksen<br>• Sähköposti (pakolliner<br>• Tehtävä                                                                        |
| Vai<br>enna<br>olet syötta<br>olliset kent                                                         | <b>he 6</b><br>änyt vähintää<br>tät, klikkaa sei                                                       | n • Etunim<br>n • Sukuni<br>• Käyttä                       | euraavat kentät:<br>ni (pakollinen)<br>imi (pakollinen)                                           | • Kieli, suomi oletuksen<br>• Sähköposti (pakolliner<br>• Tehtävä<br>• Puhelin                                                           |
| Vai<br>olet syötta<br>olliset kent<br>en Tallenr                                                   | <b>he 6</b><br>änyt vähintää<br>tät, klikkaa sei<br>na-painiketta.                                     | n • Etunim<br>n • Sukuni<br>• Käyttä                       | euraavat kentät:<br>ni (pakollinen)<br>imi (pakollinen)<br>jätunnus (pakollinen)                  | <ul> <li>Kieli, suomi oletuksen</li> <li>Sähköposti (pakolliner</li> <li>Tehtävä</li> <li>Puhelin</li> </ul>                             |
| Vai<br>olet syött<br>olliset kent<br>en <i>Tallenr</i><br>än jälkeer                               | <b>he 6</b><br>änyt vähintää<br>tät, klikkaa sei<br>na-painiketta.<br>n projektihenk                   | n • Etunim<br>n • Sukuni<br>• Käyttäj                      | euraavat kentät:<br>ni (pakollinen)<br>imi (pakollinen)<br>jätunnus (pakollinen)<br>oite          | <ul> <li>Kieli, suomi oletuksen,</li> <li>Sähköposti (pakolliner)</li> <li>Tehtävä</li> <li>Puhelin</li> <li>Faksi</li> </ul>            |
| Vai<br>olet syötta<br>olet syötta<br>olliset kent<br>en <i>Tallenr</i><br>än jälkeer<br>ntuu vritv | <b>he 6</b><br>änyt vähintää<br>tät, klikkaa sei<br>na-painiketta.<br>n projektihenk<br>ksen kantatiet | n • Etunim<br>n • Sukuni<br>ilö • Lähios<br>toon. • Postin | euraavat kentät:<br>ni (pakollinen)<br>imi (pakollinen)<br>jätunnus (pakollinen)<br>oite<br>umero | <ul> <li>Kieli, suomi oletuksen</li> <li>Sähköposti (pakolliner</li> <li>Tehtävä</li> <li>Puhelin</li> <li>Faksi</li> <li>GSM</li> </ul> |

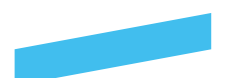

### Lisää yritys -painike

Mikäli SokoPro ei ehdota lisättyä käyttäjää, klikkaa *Lisää yritys* painiketta. Lisää yrityksen perustiedot ja klikkaa *Tallenna*. Tämän jälkeen SokoPro lisää käyttäjän juuri lisätyn yrityksen kantatietoon.

| Thyksen muor     | kaaminen:               |  |            |
|------------------|-------------------------|--|------------|
| erustiedot       |                         |  | <b>TTH</b> |
| un Nimi          | Matti Meikäläinen Oy    |  |            |
| ka. Lähiosoite   | Meikäläisenkuja 20 A 10 |  |            |
| Postinumero      | 00500                   |  |            |
| Postitoimipaikka | Helsinki                |  |            |
| Maa              | Suomi                   |  |            |
| Puhelin          | 020 433 056             |  |            |
| Faksi            |                         |  |            |
|                  |                         |  |            |
|                  |                         |  |            |
|                  |                         |  |            |
|                  |                         |  |            |
|                  |                         |  |            |
| Tallenna Sul     |                         |  |            |
|                  |                         |  |            |
|                  |                         |  |            |

#### Kopioi osoitteet

Muista kopioida yhteystiedot, jotta kopiotilaukset menevät perille, tämän jälkeen tallenna käyttäjä projektiin.

| Sähköpostiosoite matti.meikalainen@grano.fi  Yritys Grano Oy, Kuortaneenkatu 1 00520 HELSINKI Sähköposti Sähköposti Matti Matti Matti Matti Meikalainen Puhelin Käyttäjätunnus Matti Meikalainen Faksi Lähiosoite Vesikuja 4 GSM Postinoimipaikka Espoo Maa  Varikkinointilupa Kieli Suomi Markkinointilupa Kyllä kiitos, haluan vastaanottaa SokoPron sähköpostimarkkinointia (Pidätämme ohjelmistopäivityksiä sekä huoltokatkoksia järjestelmässä)                                                                                                    | Syötä sähköpost  | iosoite ja klikkaa Hae- | painikett | a. SokoPro ehdottaa sinulle sähköp | oostin perus <mark>l</mark> eella uutta osapuolta projektille.              |
|----------------------------------------------------------------------------------------------------|------------------|-------------------------|-----------|------------------------------------|-----------------------------------------------------------------------------|
| Yritys       Grano Oy, Kuortaneenkatu 1 00520 HELSINKI <ul> <li>*</li></ul>                                                                                                    | Sähköpostiosoite | matti.meikalainen@gr    | ano.fi    |                                    | Hae                                                                         |
| Sáhkóposti     matti.meikalainen@grano.fi       Etunimi     Matti     Tehtává     Designer       Sukunimi     Meikalainen     Puhelin     Image: Signer       Káyttajátunnus     Matti Meikalainen     Faksi     Image: Signer       Lahiosoite     Vesikuja 4     GSM     Image: Signer       Postinumero     02200     Kopio iokeudet     Image: Signer       Kieli     Suomi     Maa     Image: Signer       Kylla kitos, haluan vastaanottaa SokoPron sahköpostimarkkinointia (Pidätämmer ohjelmistopäivityksia sekä huotokatkoksia järjestelmässa)     Image: Signer | Yritys           | Grano Oy, Kuortaneen    | katu 1 00 | 520 HELSINKI                       | r * 🗟 🇊 🔶                                                                   |
| Etunimi     Matti     Tehtävä     Designer       Sukunimi     Meikalainen     Puhelin                                                                                                    |                  |                         |           | Sähköposti                         | matti.meikalainen@grano.fi                                                  |
| Sukunimi     Meikalainen     Puhelin       Käyttäjätunnus     Matti Meikalainen     Faksi       Lählosoite     Vesikuja 4     GSM       Postinumero     02220     Kopio loikeudet       Postitoimipaikka     Espoo     Maa       Kieli     Suomi     Markkinointilupa       Kyllä kiltos, haluan vastaanottaa SokoPron sähköpostimarkkinointia (Pidätämmer ohjelmistopäivityksia sekä huottokatkoksia järjestelmässä)                                                                                                    | Etunimi          | Matti                   |           | Tehtävä                            | Designer                                                                    |
| Kaytajätunnus     Matti Meikalainen     Faksi       Lähiosoite     Vesikuja 4     GSM       Postinumero     02220     Kopiol oikeudet       Postitoimipaikka     Espoo     Maa       Kieli     Suomi     Markkinointilupa       Kyllä kiitos, haluan vastaanottaa SokoPron sähköpostimarkkinointia (Pidätämme ohjelmistopäivityksiä sekä huoltokatkoksia järjestelmässa)                                                                                                    | Sukunimi         | Meikalainen             |           | Puhelin                            |                                                                             |
| Lähiosoite Vesikuja 4 GSM<br>Postinumero 02220 Kopioi oikeudet<br>Postitoimipaikka Espoo Maa<br>Kieli Suomi Markkinointilupa<br>Kyllä kiitos, haluan vastaanottaa SokoPron sähköpostimarkkinointia (Pidätämme ohjelmistopäivityksiä sekä huottokatkoksia järjestelmässä)                                                                                                    | Käyttäjätunnus   | Matti Meikalainen       |           | Faksi                              |                                                                             |
| Postinumero 02220 Kopioi oikeudet<br>Postitoimipaikka Espoo Maa<br>Kieli Suomi Markkinointilupa<br>Kyllä kiitos, haluan vastaanottaa SokoPron sähköpostimarkkinointia (Pidätämme ohjelmistopäivityksiä sekä huottokatkoksia järjestelmässä)                                                                                                    | Lähiosoite       | Vesikuja 4              |           | GSM                                |                                                                             |
| Postitoimipaikka Espoo Maa Varkkinointilupa Kyllä kiitos, haluan vastaanottaa SokoPron sähköpostimarkkinointia (Pidätämme ohjelmistopäivityksiä sekä huottokatkoksia järjestelmässä)                                                                                                    | Postinumero      | 02220                   |           | Kopioi oikeudet                    | <b>•</b>                                                                    |
| Kieli Suomi Varkkinointilupa Kyllä kiitos, haluan vastaanottaa SokoPron sähköpostimarkkinointia (Pidätämme<br>ohjelmistopäivityksiä sekä huottokatkoksia järjestelmässä)                                                                                                    | Postitoimipaikka | Espoo                   |           | Maa                                | <b>•</b>                                                                    |
| Kyllä kiitos, haluan vastaanottaa SokoPron sähköpostimarkkinointia (Pidätämme<br>ohjelmistopäivityksiä sekä huoltokatkoksia järjestelmässä)                                                                                                    | Kieli            | Suomi                   | -         | Markkinointilupa                   |                                                                             |
|                                                                                                    |                  |                         |           | ohjelmistopäivityksiä sekä huoitok | ouvur von samoposimarkundinud (Pladaninie dike<br>kalkoksia järjestelmässä) |

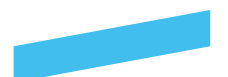

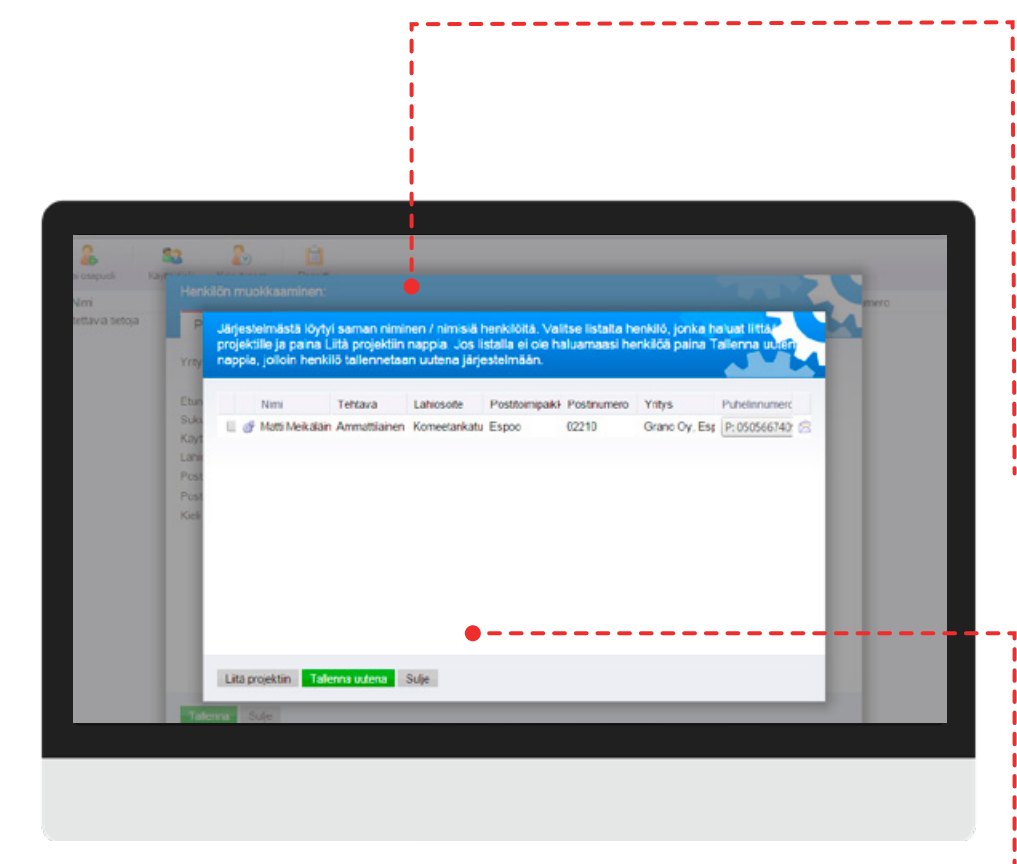

#### Samanniminen käyttäjä

Mikäli projektipankista löytyy jo samalla käyttäjätunnuksella oleva käyttäjä, järjestelmä ilmoittaa siitä omassa ikkunassa.

Jos SokoPron ehdottaman käyttäjän tiedot vastaavat liitettävän henkilön tietoja, merkkaa rasti vasempaan laatikkoon ja klikkaa *Liitä projektiin* -painiketta.

#### Tallenna uutena

Mikäli SokoPron ehdottama projektityöntekijä ei vastaa yhteystiedoiltaan haluttua henkilöä, klikkaa ainoastaan *Tallenna uutena* -painiketta. Tämän jälkeen syöttämäsi tiedot tallentuvat uutena yrityksen kantatietoon.

**Huom!** Kun tallennat uuden osapuolen projektipankkiin, järjestelmä tallentaa käyttäjän automaattisesti projektiin, jonka olet valinnut kirjautuessasi SokoPro-pankkiin.

| syota sahkopostiosoite ja klikkaa Hae-painiketta. SotoPro ehdottaa sinulle sähköpostin perusteella uutta osapuolta projektille.<br>sähköpostiosoite matti.meikalainen@grano.fi<br>fritys<br>Etunimi<br>Matti<br>Uiesti osoitteesta www.sokopro.fi<br>Jukunimi<br>Meikalainen<br>Käyttäjätunnus on jo käytössä. Vaihda käyttäjätunnus.<br>Ahti Meikalainen<br>Vesikuja 4<br>Postinumero<br>02220<br>Suomi<br>Kayttäjätunnus<br>Alaiosoite<br>Vesikuja 4<br>Suomi<br>Mata<br>Käyttäjätunnus<br>Alaiosoite<br>Vesikuja 4<br>Suomi<br>Käyttäjätunnus<br>Mata<br>Käyttäjätunnus<br>Mata<br>Käyttäjätunnus<br>Mata<br>Käyttäjätunnus<br>Käyttäjätunnus<br>Mata<br>Käyttäjätunnus<br>Käyttäjätunnus<br>Kä | Syota sahkopostiosoite ja klikkaa Hae-painiketta. SotoPro endottaa sinulle sähköpostin perusteella uutta osapuolta projek<br>Sähköpostlosoite matti.meikalainen@grano.fi Hae | ktille.        |
|----------------------------------------------------------------------------------------------------|----------------------------------------------------------------------------------------------------|----------------|
| ankopostiosotie matti.meikalainen@grano.fi<br>fritys Grano Oy, Kuortaneenkatu 1 00520 I ELSINKI Grano Oy, Kuortaneenkatu 1 00520 I ELSINKI Grano Oy, Kuortaneenkatu 1 00520 I ELSINKI Gavitajatunnus Matti Meikalainen Käyttäjätunnus on jo käytössä. Vaihda käyttäjätunnus. Matti Meikalaine Käyttäjätunnus Matti Meikalaine Vesikuja 4 Ock Ock Ock Ock Ock Ock Ock Ock Ock Ock                                                                                                    | Sankopostiosoite matti.meikalainen@grano.fi Hae                                                                                                    |                |
| rritys Grano Oy, Kuortaneenkatu 1 00520 HELSINKI    Grano Oy, Kuortaneenkatu 1 00520 HELSINKI   tunimi Matti Viesti osoitteesta www.sokopro.fi Käyttäjätunnus Matti Meikalaine Käyttäjätunnus on jo käytössä. Vaihda käyttäjätunnus. Matti Meikalaine Vesikuja 4  OK  Postinumero 02220  Maa Keli Suomi Käyttäytäine Käyttäytäine Käyttäytäine Käyttäytäine Käyttäytäine Käyttäytäine Käyttäytäine Käyttäytäine Käyttäytäine Käyttäytäine Käyttäytäine Käyttäytäine Käyttäytäine Käyttäytäine Käyttäytäine Käyttäyttäytäine Käyttäytäine Käyttäyttäyttäyttäyttäyttäyttäyttäyttäyt                                                                                                    |                                                                                                    |                |
| Itunimi     Matti     Viesti osoitteesta www.sokopro.fi       Sukunimi     Meikalainen     Käyttäjätunnus on jo käytössä. Vaihda käyttäjätunnus.       Käyttäjätunnus     Matti Meikalaine       ahiosoite     Vesikuja 4       Ostinumero     02220       Ostitoimipaikka     Espoo       Kieli     Suomi       Vilä kiitos, haluan vastaanottaa SokoPron sähköpostimarkkinointia (Pidätämme oikeudel                                                                                                    | Yritys Grano Oy, Kuortaneenkatu 1 00520 HELSINKI 🚽 * 🗟 🖑 🖆                                                                                                    |                |
| tlunimi Matti Viesti osoitteesta www.sokopro.fi<br>Sukunimi Meikalainen Käyttäjätunnus on jo käytössä. Vaihda käyttäjätunnus.<br>Ahiosoite Vesikuja 4<br>oostinumero 02220<br>Sostiolmipaikka Espoo Maa V<br>Keli Suomi V Markkinointilupa<br>Kulta kiitos, haluan vastaanottaa SokoPron sähköpostimarkkinointia (Pldätämme oikeudel                                                                                                    |                                                                                                    | 7              |
| Sukunimi Meikalainen Käyttäjätunnus on jo käytössä. Vaihda käyttäjätunnus.<br>Matti Meikalaine Vesikuja 4<br>oostinumero 02220<br>Sostitolimipaikka Espoo Maa<br>Kieli Suomi Markkinointilupa<br>Kyllä kiitos, haluan vastaanottaa SokoPron sähköpostimarkkinointia (Pldätämme oikeudel                                                                                                    | Etunimi Matti Viesti osoitteesta www.sokopro.fi                                                                                                    | -              |
| Kayitäjätunnus Matti Meikalaine Vesikuja 4 OK OKO Maa OKO Maa Kujitäinin kujitäinin kuji                                                                                                    | Sukunimi Meikalainen Käyttäiätunnus on jo käytössä Vaihda käyttäiätunnus                                                                                                    | 1              |
| ahiosoite Vesikuja 4<br>Postinumero 02220<br>Postitolimipaikka Espoo Maa<br>Kieli Suomi V Markkinointilupa<br>Kyllä kiitos, haluan vastaanottaa SokoPron sähköpostimarkkinointia (Pidätämme oikeudel                                                                                                    | Käyttäjätunnus Matti Meikalaine                                                                                                    | -              |
| Postinumero 02220  Postitoimipaikka Espoo Maa  Vieli Suomi Markkinointilupa  Kyllä kiitos, haluan vastaanottaa SokoPron sähköpostimarkkinointia (Pidätämme oikeuder                                                                                                    | Lähiosoite Vesikuja 4 OK                                                                                                    | -              |
| Postitoimipaikka Espoo Maa<br>Kieli Suomi Markkinointilupa<br>Kyllä kiitos, haluan vastaanottaa SokoPron sähköpostimarkkinointia (Pidätämme oikeuder                                                                                                    | Postinumero 02220                                                                                                    | · [            |
| Cieli Suomi Markkinointilupa Kyllä kiitos, haluan vastaanottaa SokoPron sähköpostimarkkinointila (Pidätämme oikeuder                                                                                                    | Postitoimipaikka Espoo Maa                                                                                                    | •              |
| Kyllä kiitos, haluan vastaanottaa SokoPron sähköpostimarkkinointia (Pidätämme oikeuder                                                                                                    | Kieli Suomi 🔹 Markkinointilupa                                                                                                    |                |
| obiolmistonäivityksiä sekä huoltekatkoksia järjostolmässä)                                                                                                    | Kyllä kiitos, haluan vastaanottaa SokoPron sähköpostimarkkinointia (Pidätär                                                                                                  | mme oikeuden l |
| ohjelmistopäivityksiä sekä huoltokatkoksia järjestelmässä)                                                                                                    | Kyllä kiitos, haluan vastaanottaa SokoPron sähköpostimarkkinointia (Pidätär<br>ohjelmistopäivityksiä sekä huoltokatkoksia järjestelmässä)                                    | mme oikeuder   |

#### Samanniminen käyttäjä

Mikäli SokoProsta löytyy samalla käyttäjätunnuksella oleva käyttäjä, saat siitä virheilmoituksen. SokoProssa voi olla useita samannimisiä käyttäjiä, mutta ei samoja käyttäjätunnuksia. Käyttäjätunnus tulee siis vaihtaa yksilölliseksi.

Klikkaa OK ja muuta tunnus eri muotoon, esim. etunimen alkukirjain ja sukunimi ja klikkaa *Tallenna*-painiketta. Jatka, kunnes järjestelmä hyväksyy uuden käyttäjän.

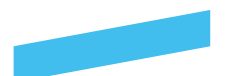

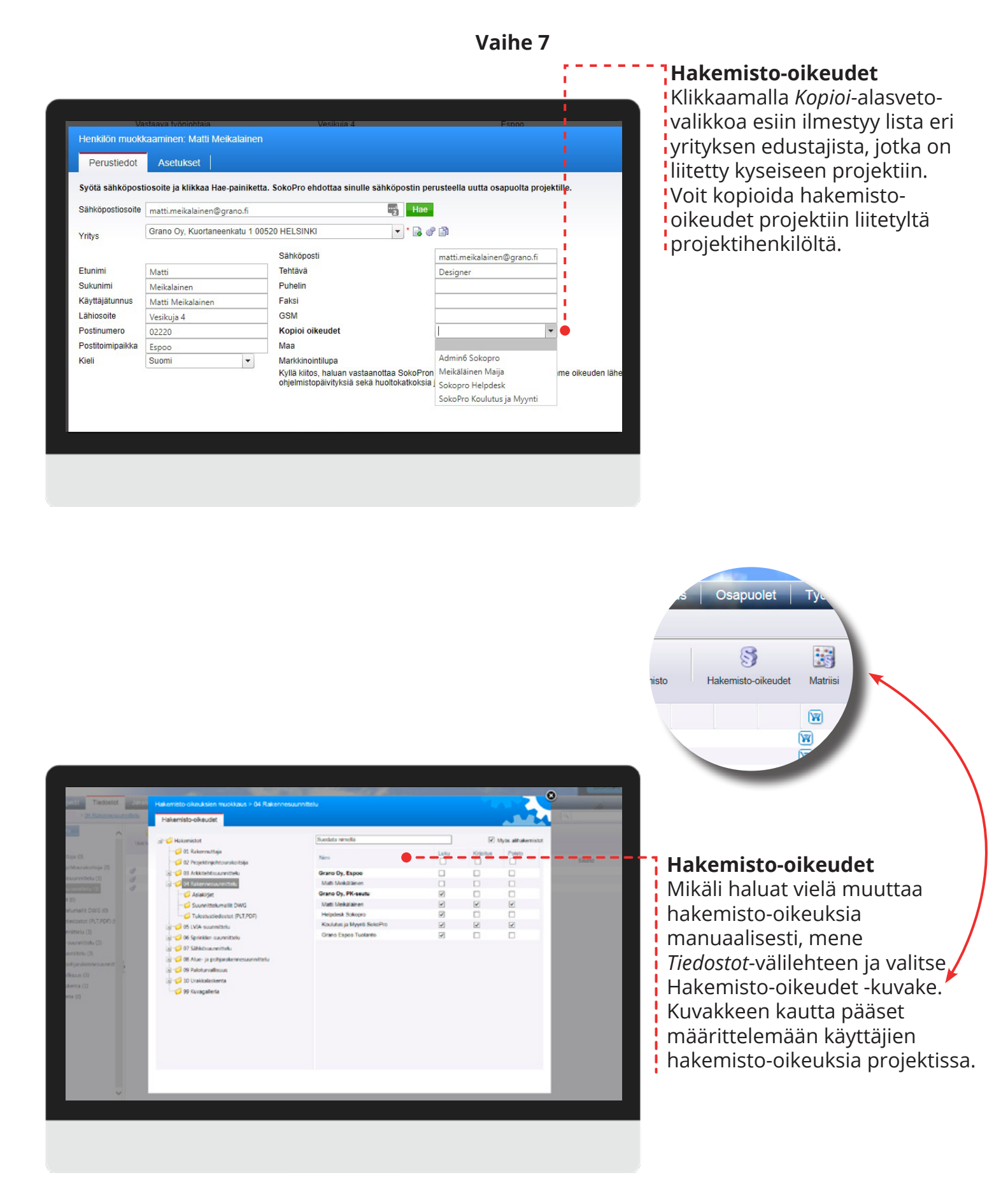

|                   | Henkilön muokkaaminen: Matti Melkäläinen                                                                                              | The second second second second second second second second second second second second second second second se |
|-------------------|----------------------------------------------------------------------------------------------------|----------------------------------------------------------------------------------------------------|
| eikäläinen, Matti | Perustiedot Asetukset                                                                                                    |                                                                                                    |
|                   | Tpvk V<br>Mttark<br>Metari<br>Valvoja V<br>Tyonjohtaja<br>Vana pvm Automaattilau<br>Hinnat<br>Tilauseuranta V<br>Admin<br>Moniprojekt |                                                                                                    |
|                   |                                                                                                    |                                                                                                    |
|                   | Laheda turnus Talenta Tea to Suje                                                                                                    | _                                                                                                    |
|                   | Lahda turrus Talenia Porto Suje                                                                                                    | _                                                                                                    |
|                   | Lahda turnus Talenna Too ta Sulje                                                                                                    |                                                                                                    |

### -----

### Asetukset

Asetukset-välilehden kautta adminkäyttäjä voi määritellä seuraavat asetukset:

- Tpvk: lukuoikeus työmaapäiväkirjaan.
- Mittarit: lukuoikeus MVR- ja TR-mittareihin.
- Mestari: kirjoitusoikeus työmaapäiväkirjaan.
- Valvoja: työmaapäiväkirjan hyväksymisoikeus.
- Työnjohtaja
- Vanh. pvm: ei käytössä.
- Automaattitilaus: oikeus hallita automaattitilauksia.
- Hinnat: ei käytössä.
- Tilausseuranta: oikeus tutkia kopiotilausten statuksia Jakelut ja tilaus -välilehdellä.
- Admin: Pääkäyttäjä ei voi lisätä admin-oikeuksia. Admin-oikeudet myöntää Helpdesk.
- Moniprojekti: mahdollisuus tehdä ristiinvertailuja ja yhteenvetoja useamman projektin MVR-
- ja TR-mittauksista. Edellyttää ko. ominaisuutta myös kyseisiltä projekteilta.

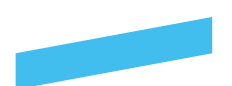

### Käyttäjän poistaminen projektista

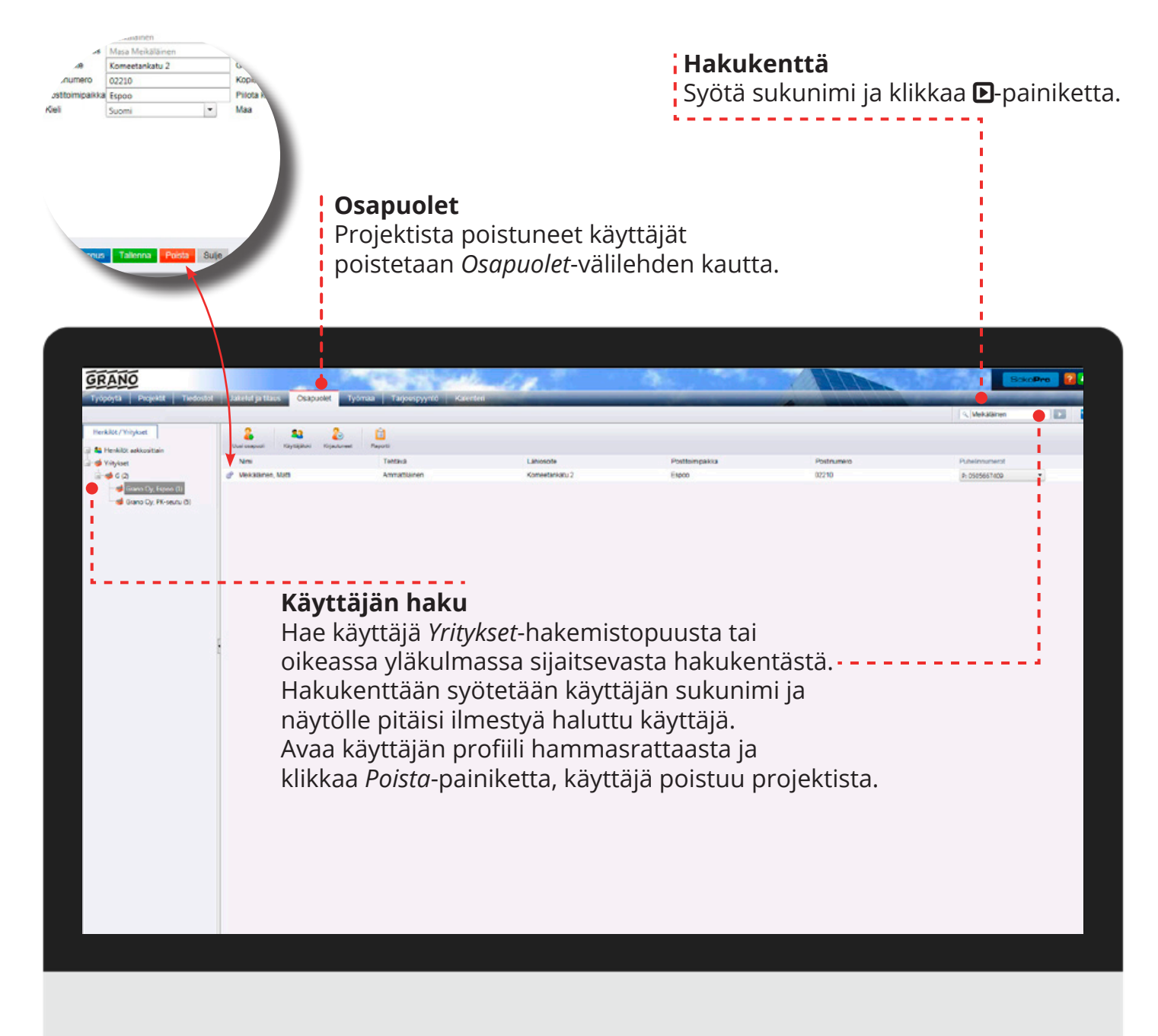

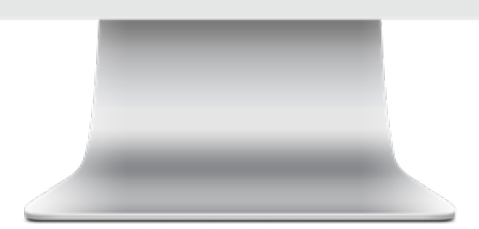

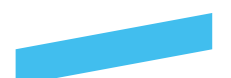

### Tiedostot-välilehti -pääkäyttäjän näkymä

### **Uusi Hakemisto**

Luo uusi hakemisto hakemistopolkuun.

#### **Hakemisto-oikeudet** Muokkaa käyttäjien hakemisto-oikeuksia.

**Matriisi** Katso taulukkoyhteenveto kaikkien kansioiden oikeuksista.

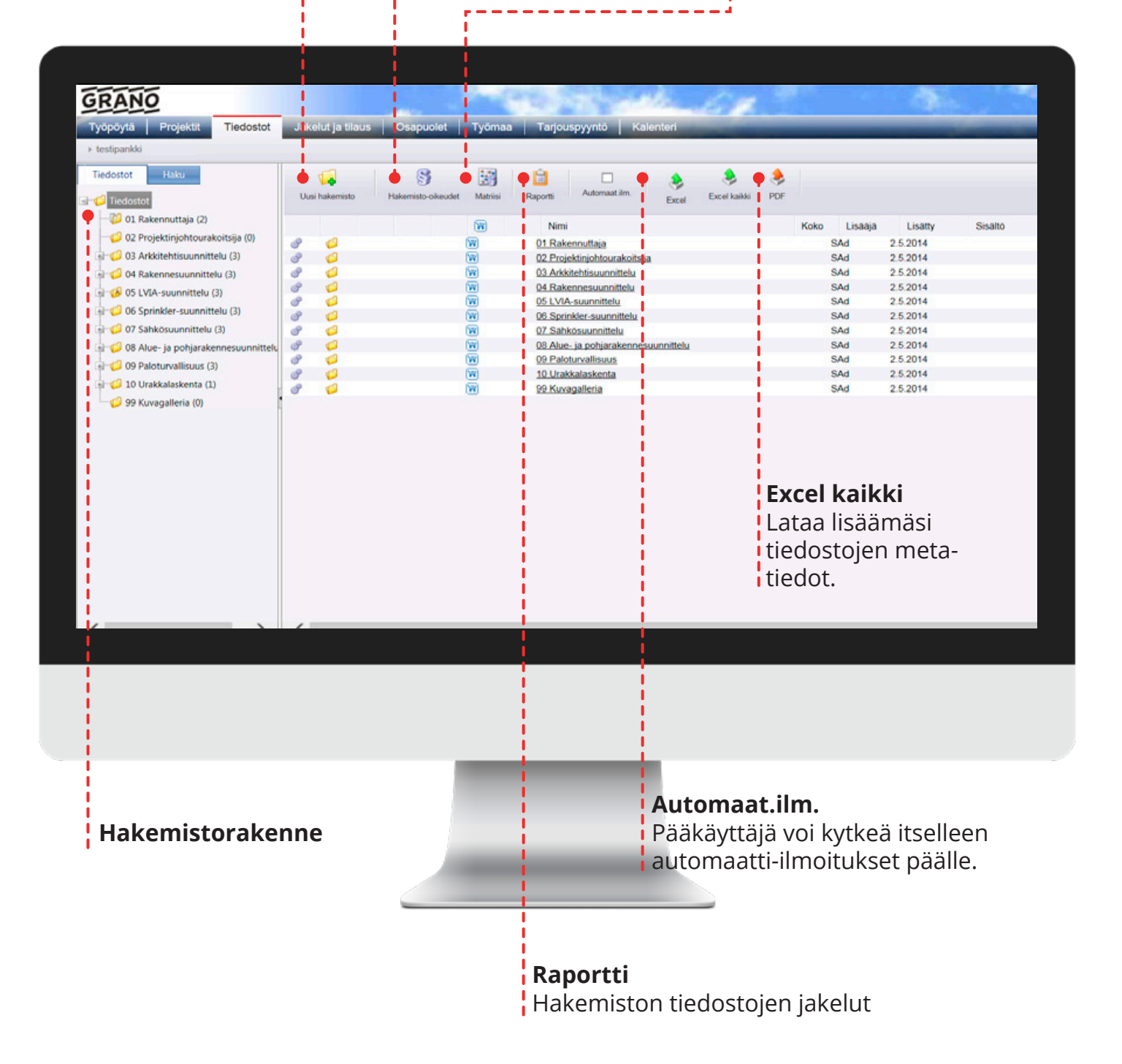

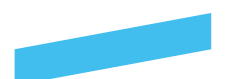

### Hakemisto-oikeudet

Hakemistopuusta pääset valitsemaan erikseen kansiokohtaiset oikeudet projektin käyttäjille. Klikkaa kansio tai alakansio aktiiviseksi, jonka oikeuksia haluat muokata. Näkymässä muokataan 04 Rakennesuunnittelukansion oikeuksia. Mikäli myös Alihakemistottäppä on päällä, niin muutos vaikuttaa myös pääkansion alakansioihin.

> **Huom!** Päätason valintalaatikot kopioivat kaikille käyttäjille samat oikeudet. Suosittelemme määrittelemän oikeudet suunnittelijakohtaisesti.

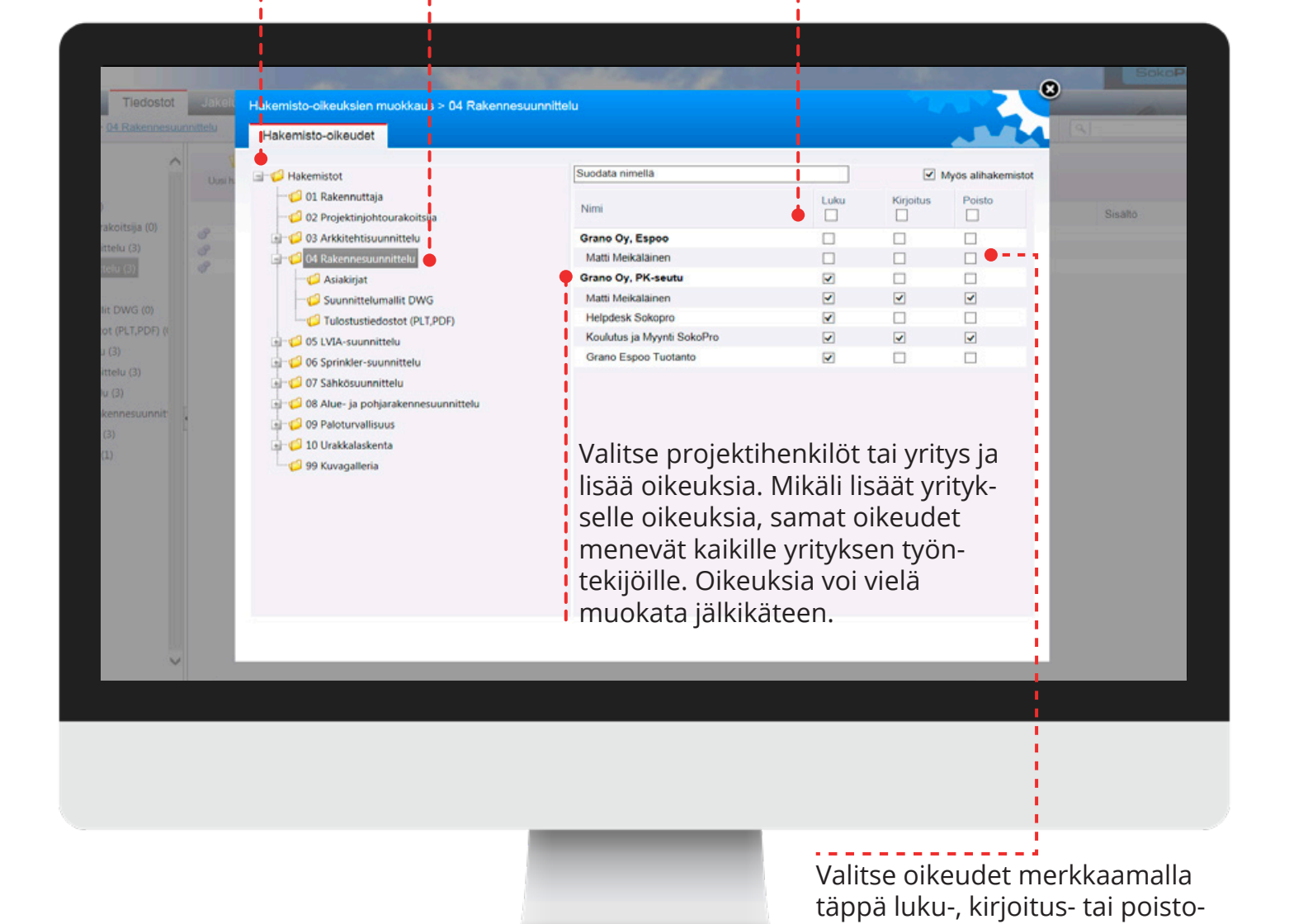

**Huom!** Mikäli oikeuksia ei tunnusta luotaessa kopioitu, ei käyttäjälle tule oletuksena lainkaan hakemisto-oikeuksia. Hakemisto-oikeudet tallentuvat heti, kun täppä on merkitty ruutuun.

kohtaan.

Hakemisto-oikeuksien avulla voit rajoittaa suunnittelijoiden oikeuksia nähdä kansioita tai niiden sisältöä. Pelkällä lukuoikeudella käyttäjä voi lukea ja tallentaa tiedoston omalle koneelleen ja tilata kopion aineistosta. Muokkausoikeus antaa käyttäjälle oikeuden tallentaa ja muokata kansion aineistoa. Poisto-oikeus antaa oikeuden poistaa tiedostoja ja kansioita projektista.

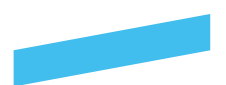

### Matriisi

### Matriisi

Saat yhteenvedon kaikkien kansioiden oikeuksista taulukkomuotoisena. Huom! Mikäli kansioita ja käyttäjiä on paljon, saattaa raportin luominen kestää hiukan kauemmin.

### Initiaali ja käyttöoikeudet

I.

A=admin, T=työmaapäiväkirja, M=vastaava mestari, V=valvoja

| Hakemistorak                       | enne Käyttäjät      |                       |        |
|------------------------------------|---------------------|-----------------------|--------|
|                                    |                     |                       |        |
|                                    |                     |                       |        |
| NO                                 | and the second      | and the second second |        |
|                                    | Grano Oy, Espoo     | Grano Oy, PK-seutu    |        |
|                                    | MMe(T)              | MMe(A,T,M,V)          | HSo(T) |
| 1 Rakennuttaja                     | <b>~</b> @          | ۵. 🖉 🗶                | ۹.     |
| 2 Projektinjohtourakoitsija        | ۹.                  | ۹. 🖗 🗶                | ٩      |
| 3 Arkkitehtisuunnittelu 🔶          | ۹. 🔿 🗶              | ۹. 🕲 🗶                | ٩      |
| Asiakirjat                         | ۹. 🔿 🗶              | ۹. 🔿 🗶                | ۹      |
| Suunnittelumallit DWG              | ۹. 🛛 🗶              | ۹. 🧠 🗶                | ۹      |
| Tulostustiedostot (PLT,PDF)        | ۹. 🔿 🗶              | ۹. 🖉 🗶                | ٩      |
| 4 Rakennesuunnittelu               | ٩                   | ۹. 🛛 🗶                | ۹.     |
| Asiakirjat                         | ٩                   | ۹. 🖉 🗶                | ٩      |
| Suunnittelumallit DWG              | ٩                   | a. 🔿 🗶                | ۹.     |
| Tulostustiedostot (PLT,PDF)        | ٩                   | a. @ 🗶                | ٩      |
| 5 LVIA-suunnittelu                 | ۹.۵×                | ۹. 🧠 🗶                | ٩      |
| Asiakirjat                         | ۹. 🛛 🗶              | ۹. 🖗 🗶                | ٩      |
| Suunnittelumallit DWG              | ۹. 🛛 🗶              | ۹. 🧠 🗶                | ۹.     |
| Tulostustiedostot (PLT,PDF)        | ۹. 🛛 🗶              | ۹. 🛛 🗶                | ۹      |
| 6 Sprinkler-suunnittelu            | ۹                   | ۹. 🛛 🗶                | ۹.     |
| Asiakirjat                         | ٩                   | ۹ 🖉 🗶                 | ٩      |
| Suunnittelumallit DWG              | ٩                   | a. @ 🗶                | ۹.     |
| Tulostustiedostot (PLT,PDF)        | ٩                   | ۹.0 🗶                 | ۹.     |
| 7 Sähkösuunnittelu                 | a. 🖉 🗶              | ۹.0 🗶                 | ۹.     |
| Asiakirjat                         | ۹ 🖉 🗶               | ۹. 🖉 🗶                | ۹.     |
| Suunnittelumallit DWG              | a. 🛛 🗶              | a. 🛛 🗶                | ٩      |
| Tulostustiedostot (PLT,PDF)        | 9, Ø <mark>X</mark> | 🌩 🧠 🤉 🗶               | ۹.     |
| 8 Alue- ja pohjarakennesuunnittelu | ۹.                  |                       | ۹.     |
| Asiakiriat                         | Q                   | <u>a a x</u>          | 9      |

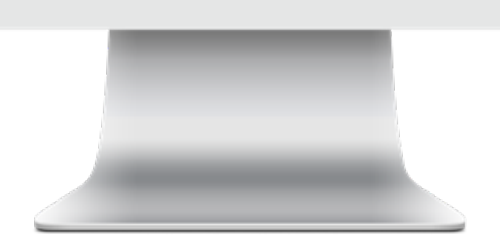

### Symbolit

Tyhjä ruutu: ei oikeuksia Suurennuslasi: lukuoikeus Rattaat: tallennusoikeus Punainen rasti: poisto-oikeus

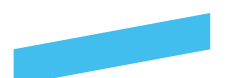

### Työmaapäiväkirjan oikeudet

### Oikeudet

*Työmaa*-välilehden kautta voit muokata käyttäjien päiväkirjan ja mittareiden luku-, tallennus- ja kuittausoikeuksia. Mene *Työmaa*-välilehdelle ja valitse Työmaapäivä-kirja. Tämän jälkeen klikkaa asetukset auki hammasrattaasta.

| GRANO<br>Tycpoyta Project Tie                                                                              | ooslot ja kalut ja tilaus Osapuolet Tydmaa Tarjouspyyniö Kalenteri |
|----------------------------------------------------------------------------------------------------|--------------------------------------------------------------------|
| Tychnaeguliviikiigii<br>Tychnaeguliviikiigii<br>Tychnaeguliviikiigii<br>MVR<br>MVR-Mittarit<br>TR-Mittarit | Nini     Tyomaapäivakijai                                          |
|                                                                                                    | Vaihe 3                                                            |

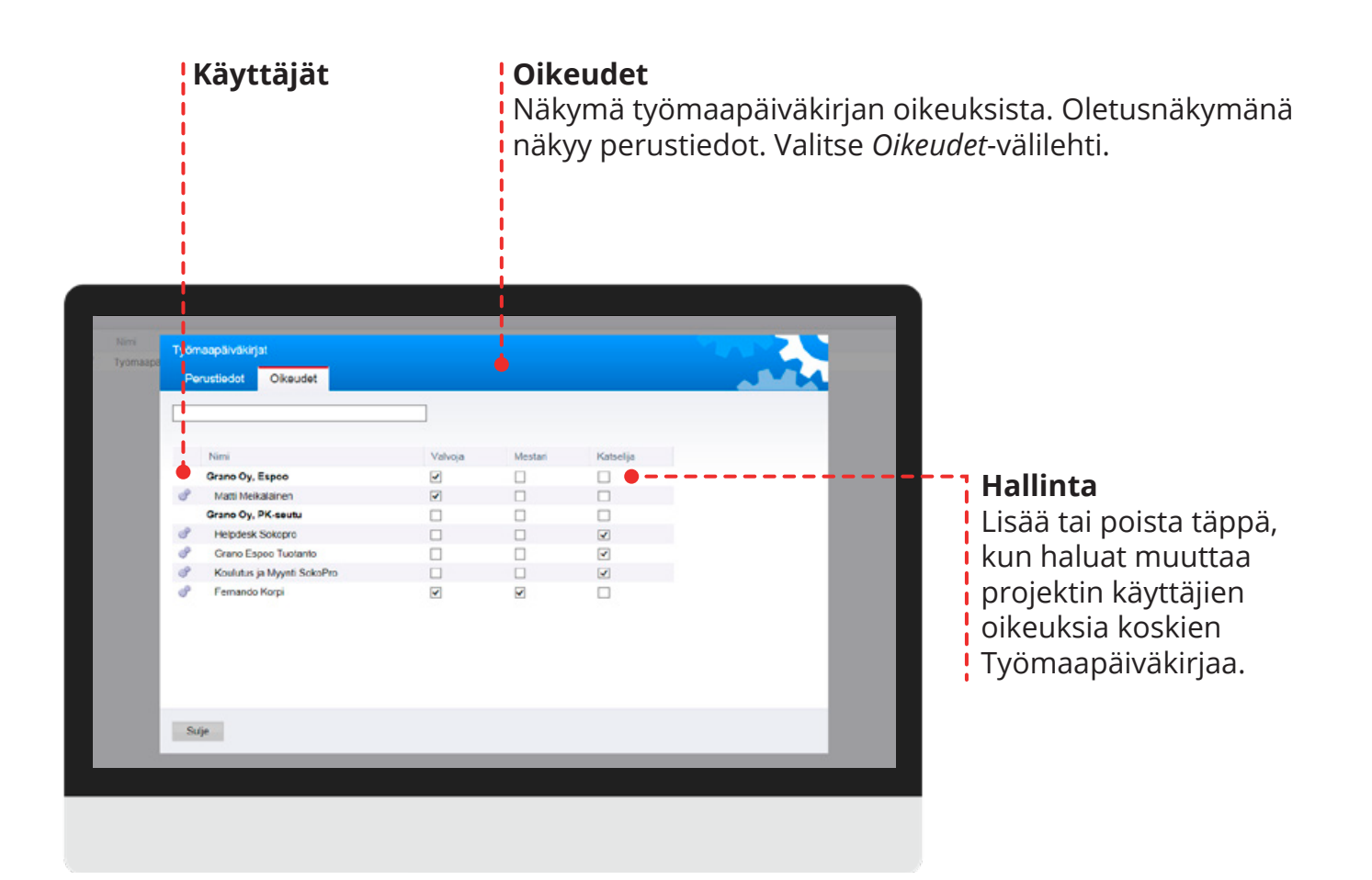

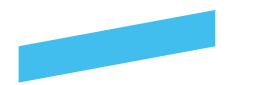

### Jakelut ja tilaus

### Raportit

*Jakelut ja tilaus* -välilehdessä on neljä pääkansiota, joiden kautta voit hallita projektipankista tehtäviä tilauksia ja automaatti-ilmoituksia.

*Raportit*-valikosta saat selville, kenelle projektin käyttäjistä lähtee automaatti-ilmoituksia ja automaattitilauksia.

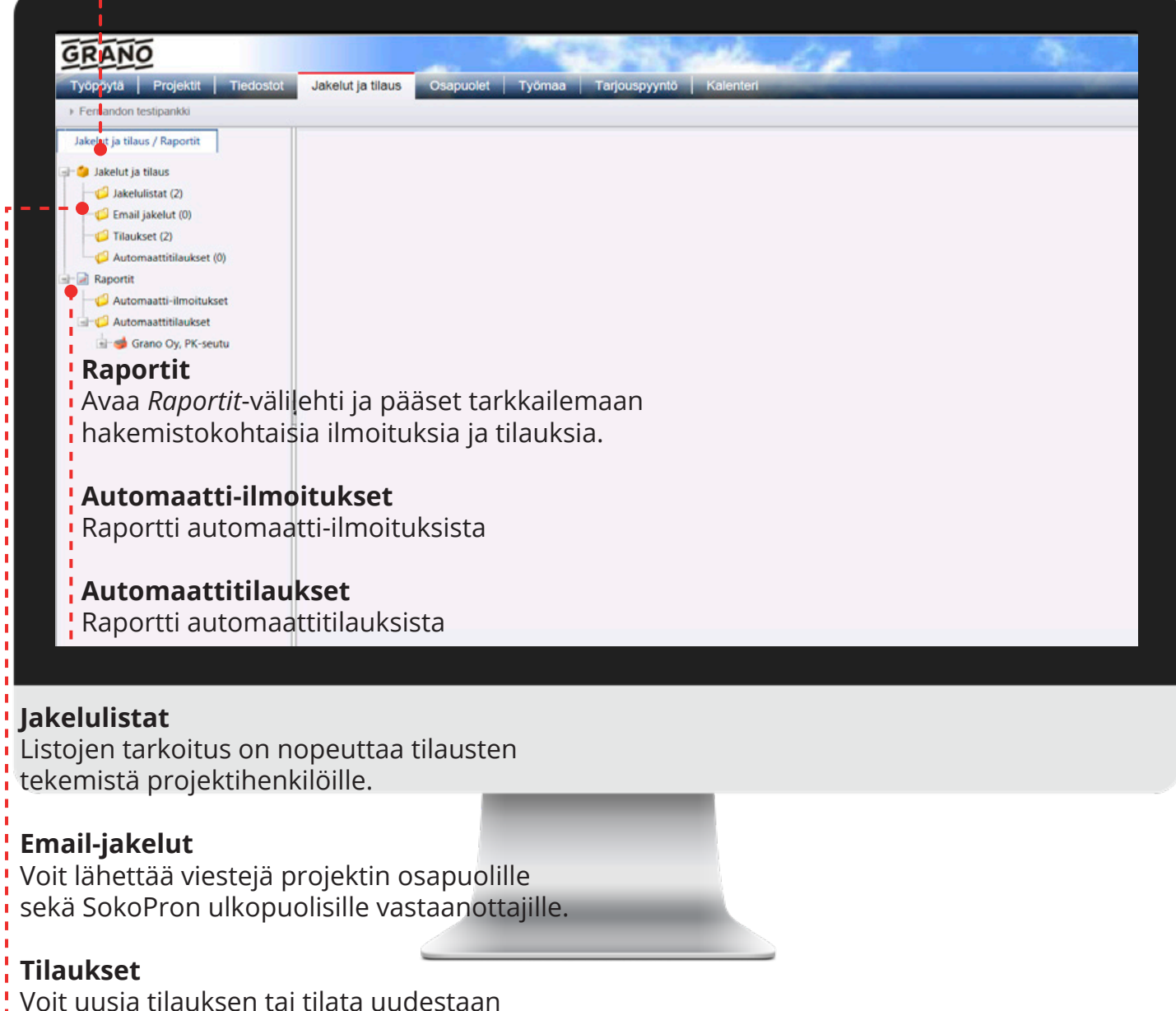

Voit uusia tilauksen tai tilata uudestaan tilaamiasi dokumentteja. Työkalun kautta näet myös projektin tilaushistorian.

### Automaattitilaukset

Hallitse tiedostokohtaisia automaattitilauksia

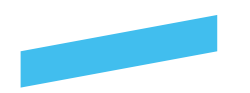

### Jakelulistat

### Uusi kansio

Järjestele jakelulistat kansioihin

### **Uusi jakelulista** Luo uusi jakelulista

Hakemistokohtaiset automaatit Hallitse kansiokohtaisia automaattiilmoituksia ja automaattitilauksia

### Tuo korista

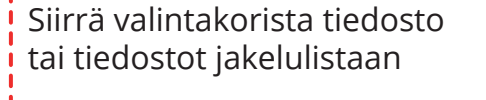

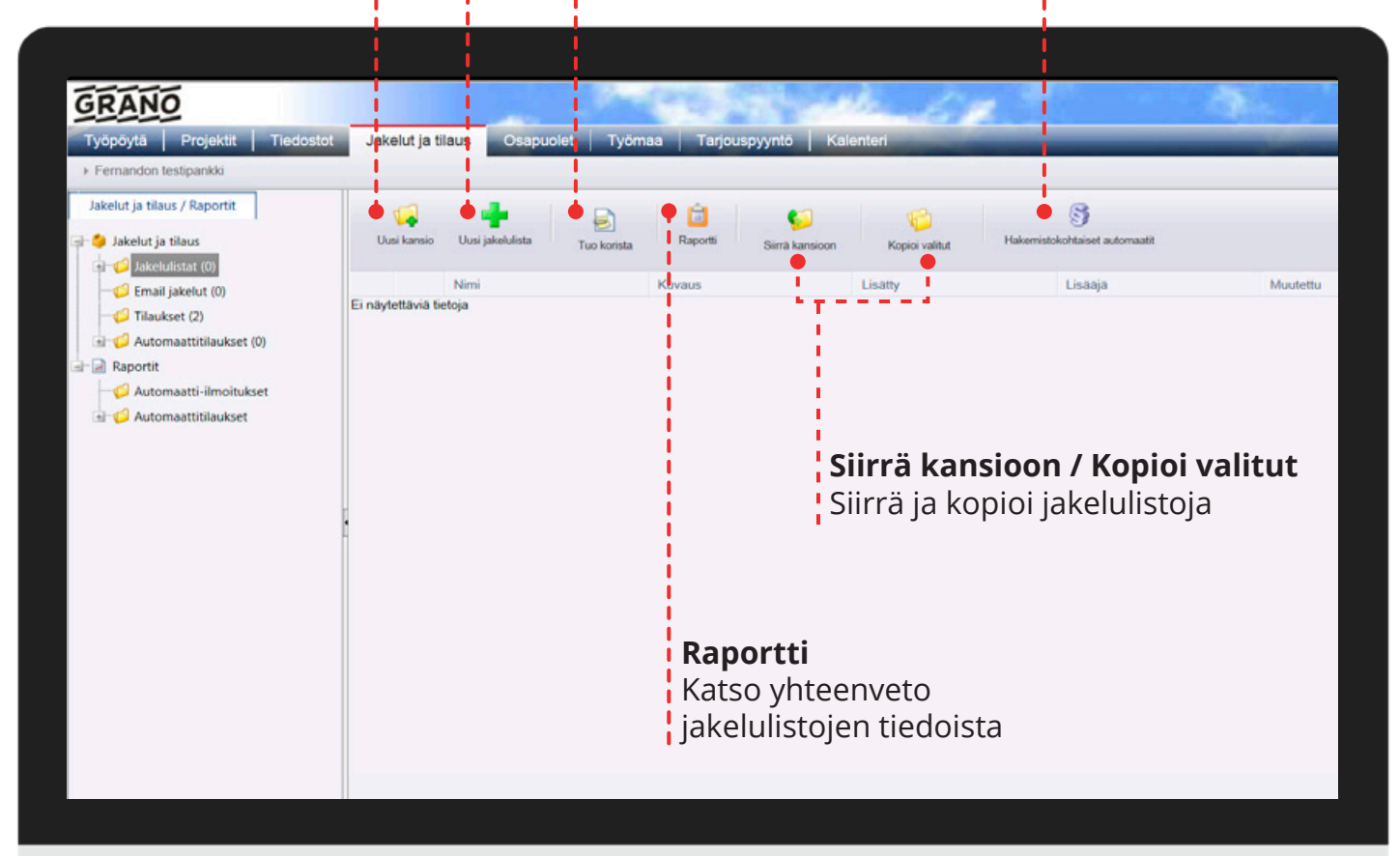

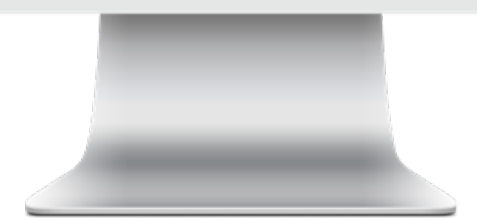

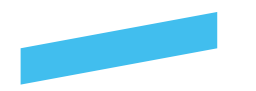

### Jakelulistat

Valitse Jakelut ja tilaus -välilehdessä Jakelulistat-kansio hakemistopuusta, joka sijaitsee vasemmalla. Tämän jälkeen avaa Jakeluwelho klikkaamalla Uusi jakelulista -painiketta.

#### Vaihe 1

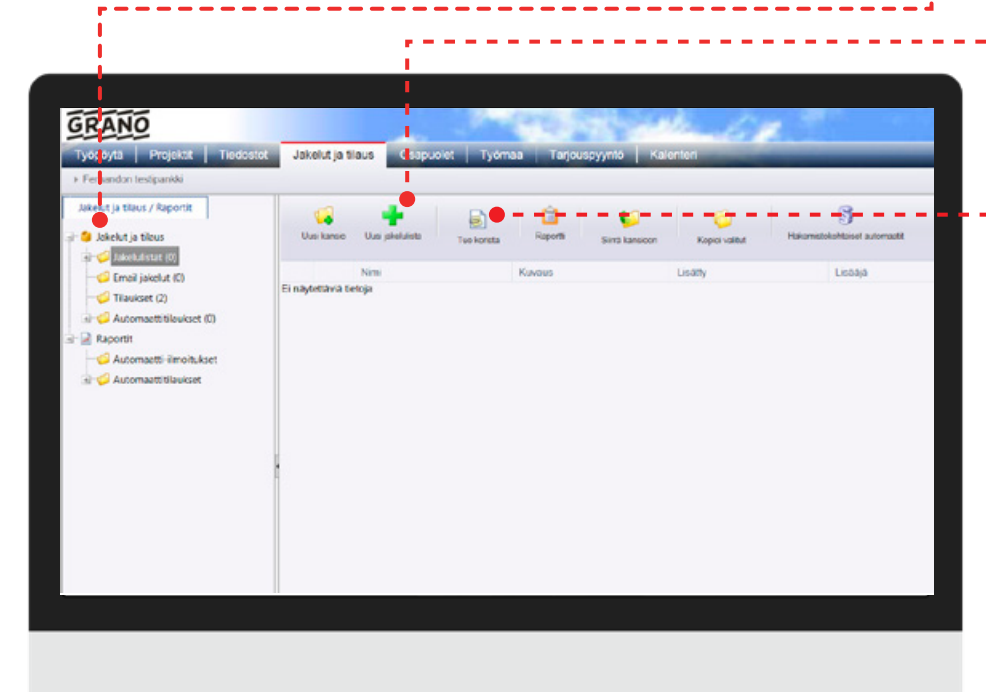

#### Tuo korista

Huom! Mikäli haluat tuoda jakelulistaan tiedostoja, vie haluamasi tiedostot valintakoriin ennen jakelulistan luomista. Voit myös lisätä tiedostoja mukaan jakelulistaan Jakeluwelhon kautta.

### Jakeluwelho

Syötä Jakeluwelholle nimi ja kuvaus tarvittaessa. Paina tämän jälkeen *Seuraava*-painiketta.

| Ukas kareso      | Kirjoita jakelun nimi ja perustiedot ja paina seuraava-nappia |  |
|------------------|---------------------------------------------------------------|--|
| aysettavia tieto | Kirvaus                                                       |  |
|                  | Peruuta Edelinen Seuraava Valmis                              |  |

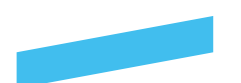

### Lisää Vastaanottajat

Seuraavaksi lisää vastaanottajat jakelulistaan. Klikkaa *Lisää vastaanottaja* -painiketta.

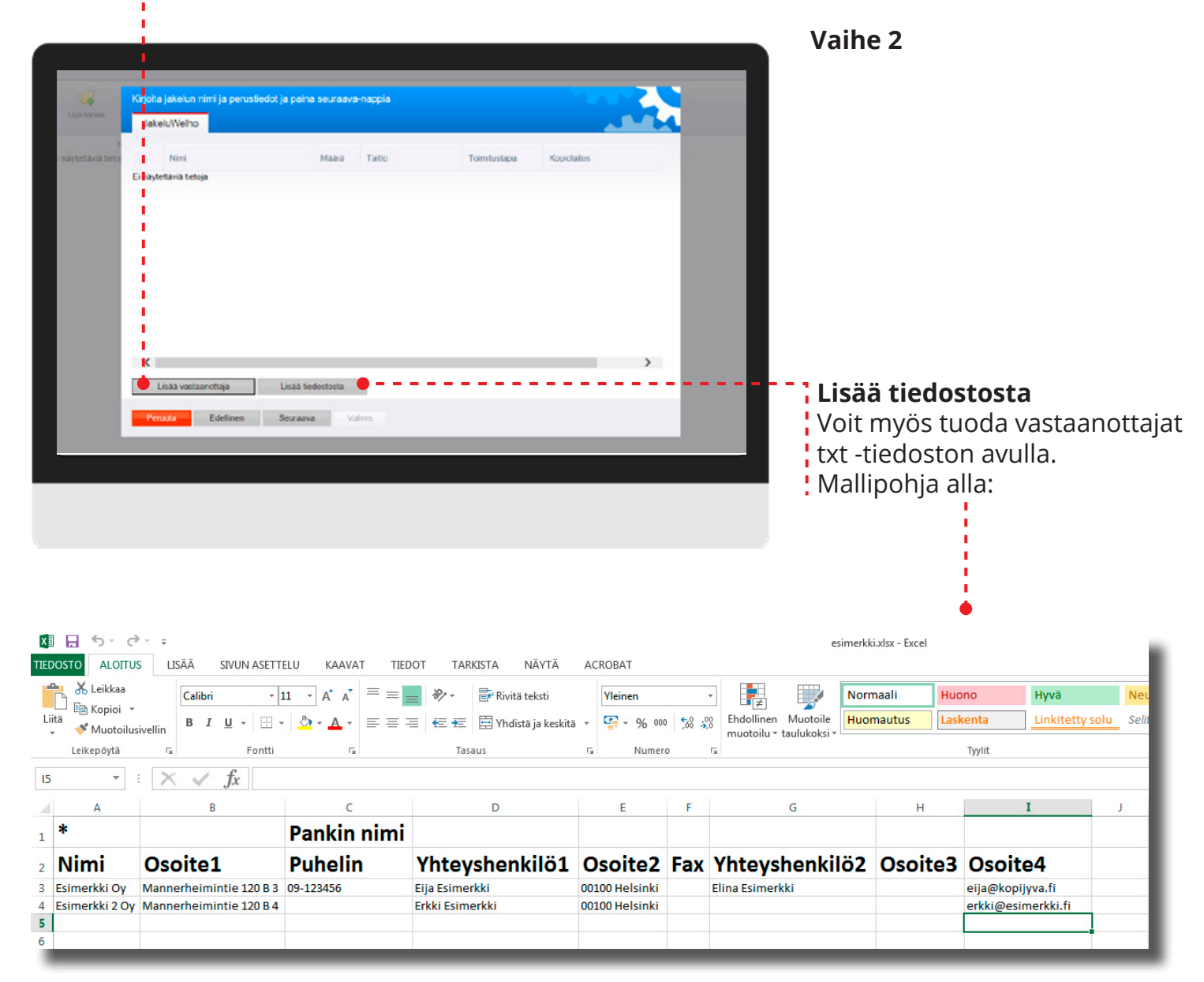

### Txt -mallipohja

Kentät ja otsikot tulee olla mallipohjan mukaisessa järjestyksessä, vaikka osa kentistä jäisikin tyhjiksi. Huomioi myös \*-merkki sarakkeessa A1. Luo excel-mallipohja ja syötä oikeat tiedot. Tallenna tiedosto \*.txt muotoon ja hae luomasi liitetiedosto omalta koneeltasi Selaa -nappulan kautta. Tallenna tiedot jakelulistaan *Tuo henkilöt* -napista. Tarkista yhteystiedot ja klikkaa *Tallenna*. Voit hyödyntää jakelulistaa Email jakelut -työkalussa.

Huom! Jos luot mallipohjan excelissä, tallenna taulukko txt-tiedostoksi.

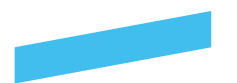

### Vaihe 3

### Jakeluwelho

Lisää vastaanottajat nimen tai yrityksen perusteella. Valitse vastaanottaja rastittamalla täppä henkilönimen vasemmalta puolelta.

| Henkilöt  | Had                       | -                        |                    |
|-----------|---------------------------|--------------------------|--------------------|
|           | Nimi                      | Yhteystiedot             | Yritys             |
| <b>1</b>  | Matti Meikalainen         | Komeetankatu 1 02210 Esp | Grano Oy, Espoo    |
|           | Matti Meikäläinen         | Komeetankatu 1 02210 Esp | Grano Oy, PK-seutu |
|           | Koulutus ia Myynti SokoPr | Komeetankatu 1 02210 Esp | Grano Ov, PK-seutu |
| . 1 .     | Grano Espoo Tuotanto      | Komeetankatu 1 02210 Esp | Grano Oy, PK-seutu |
| < 7       |                           |                          |                    |
| Lisää myu | Lisaa Sulje               |                          |                    |
|           |                           |                          |                    |

### Lisää ja sulje

Valitse vastaanottajat ja kappalemäärät. Tämän jälkeen lisää käyttäjät *Lisää*-painikkeen avulla. Tämän jälkeen klikkaa *Sulje*-painiketta!

### Kappalemäärä

Voi valita montako kertaa vastaanottajan tiedot tulevat kopiolomakkeeseen, ei kopiosarjojen lukumäärää. Sarjat valitaan seuraavassa vaiheessa. Mikäli samalle vastaanottajalle halutaan seläke- ja taittosarjoja, jakelusarjat tulee valita kahdesti.

|     |        | Hae                       |                             |                    |
|-----|--------|---------------------------|-----------------------------|--------------------|
| Her | nkilot |                           |                             |                    |
|     |        | Nimi                      | Yhteystiedot                | Yritys             |
|     | 1 •    | Matti Meikäläinen         | Komeetankatu 1 02210 Esp    | Grano Oy, Espoo    |
|     | 1 -    | Matti Meikäläinen         | Komeetankatu 1 02210 Esp    | Grano Oy, PK-seutu |
|     | 1 •    | Helpdesk Sokopro          | Komeetankatu 1 02210 Est    | Grano Oy, PK-seutu |
|     | 1.     | Koulutus ja Myynti SokoPr | rč Komeetankatu 1 02210 Esr | Grano Oy, PK-seutu |
|     | 1 -    | Grano Espoo Tuotanto      | Komeetankatu 1 02210 Est    | Grano Oy, PK-seutu |

### Lisää muu

Mikäli haluat lisätä jakelulistaan SokoPron ulkopuolisia käyttäjiä, niin klikkaa *Lisää muu* -painiketta ja syötä vastaanottajat tiedot.

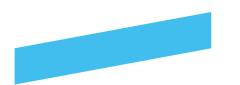

### Vaihe 4

#### Sarjamäärät

Valitse sarjamäärät, viimeistelyt, toimitustavat ja kopiolaitos. Tämän jälkeen klikkaa *Seuraava*-painiketta!

| P<br>Te |   | Nimi                                             | Maara | Taitto                | Toimitustapa | Kopiolaitos |   | 15:45:00 |  |
|---------|---|--------------------------------------------------|-------|-----------------------|--------------|-------------|---|----------|--|
|         | × | Grano Oy, Espoo, Matti<br>Meikalainen Komeetanka | 1     | 21 Taitto ja Selākr 💌 | Lähetti •    | Grano Espoo | • |          |  |
|         | × | Grano Oy, PK-seutu, Fernando<br>Korpi Komeetanka | 1     | 21 Taitto ja Selāka 🝷 | Lähetti •    | Grano Espoo | - |          |  |
|         | × | Grano Oy, PK-seutu, Helpdesk<br>Sokopro Komeetan | 1     | 21 Taitto ja Seläka 💌 | Lähetti •    | Grano Espoo | • |          |  |
|         | × | Grano Oy, PK-seutu, Koulutus ja<br>Myynti SokoPr | 1     | 21 Taitto ja Seläki 💌 | Lähetti      | Grano Espoo | • |          |  |
|         | × | Grano Oy, PK-seutu, Grano Espoo<br>Tuotanto Kome | 1     | 21 Taitto ja Seläki 💌 | Lähetti •    | Grano Espoo | • |          |  |
|         | × | Grano Oy, PK-seutu, Grano Espoo<br>Tuotanto Kome | 1     | 21 Taitto ja Seläke 💌 | Lähetti      | Grano Espoo | • |          |  |
|         |   |                                                  |       |                       |              |             |   |          |  |
|         | < |                                                  |       |                       |              |             | > |          |  |

| Likes karmin | Kirjoita jakelun nimi j        | a perustied | lot ja paina se | uraava-n | appia   |         |         |      |       |      |      |          |        |          |
|--------------|--------------------------------|-------------|-----------------|----------|---------|---------|---------|------|-------|------|------|----------|--------|----------|
| LUCK KAR SHO | Jakelu/Welho                   |             |                 |          |         |         |         |      |       |      |      | <u>_</u> |        |          |
|              | Nimi<br>Ei näytettäviä tietoja | Koko        |                 | Lisä     | Lisatly | Lisatty | Sisaltö | Revi | Mitta | Luon | Mout | Muut     | Status | 15 45:00 |
|              |                                |             |                 |          |         |         |         |      |       |      |      |          |        |          |
|              |                                |             |                 |          |         |         |         |      |       |      |      |          |        |          |
|              |                                |             |                 |          |         |         |         |      |       |      |      |          |        |          |
|              |                                |             |                 |          |         |         |         |      |       |      |      |          |        |          |
|              |                                |             |                 |          |         |         |         |      |       |      |      |          |        |          |
|              |                                |             |                 |          |         |         |         |      |       |      |      |          |        |          |

#### Vaihe 5

#### Valmis

- Tallenna luomasi jakelulista
- klikkaamalla Valmis-nappulaa.
- Tämän jälkeen voit käyttää
- jakelulistaa tilauksien yhteydessä

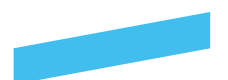

### Automaattitilausten hallinta

Automaattitilauksilla voidaan automatisoida kopiotilaukset tuotantolaitokselle. Työkalulla voitte määritellä kansio- sekä tiedostokohtaisia automaattitilauksia. Joka yö SokoPro suorittaa tarkistusajon, joka tarkistaa kaikki päivitykset projektipankissa. Mikäli tiedostoa tai kansiota on päivitetty suunnittelijan toimesta, SokoPro tekee automaattisesti tilauksen kopiolaitokselle. Mikäli projektipankki ei sisällä automaattitilauksia, ota rohkeasti yhteyttä SokoPro Helpdeskiin. Kytkemme toiminnon päälle ja tarvittaessa opastamme sen käytössä.

Suunnittelijoille on hyvä ohjeistaa, mitkä jakelut on automatisoitu ja mitkä tilaukset tarvitsee tilata projektipankista käsin. Tämän lisäksi pääkäyttäjän olisi hyvä ohjeistaa suunnittelijoille, mitkä kansiot on merkitty automaattitilausten piiriin, jotta he eivät muuta automatisoitua hakemistorakennetta ja siten myös kopiojakelua.

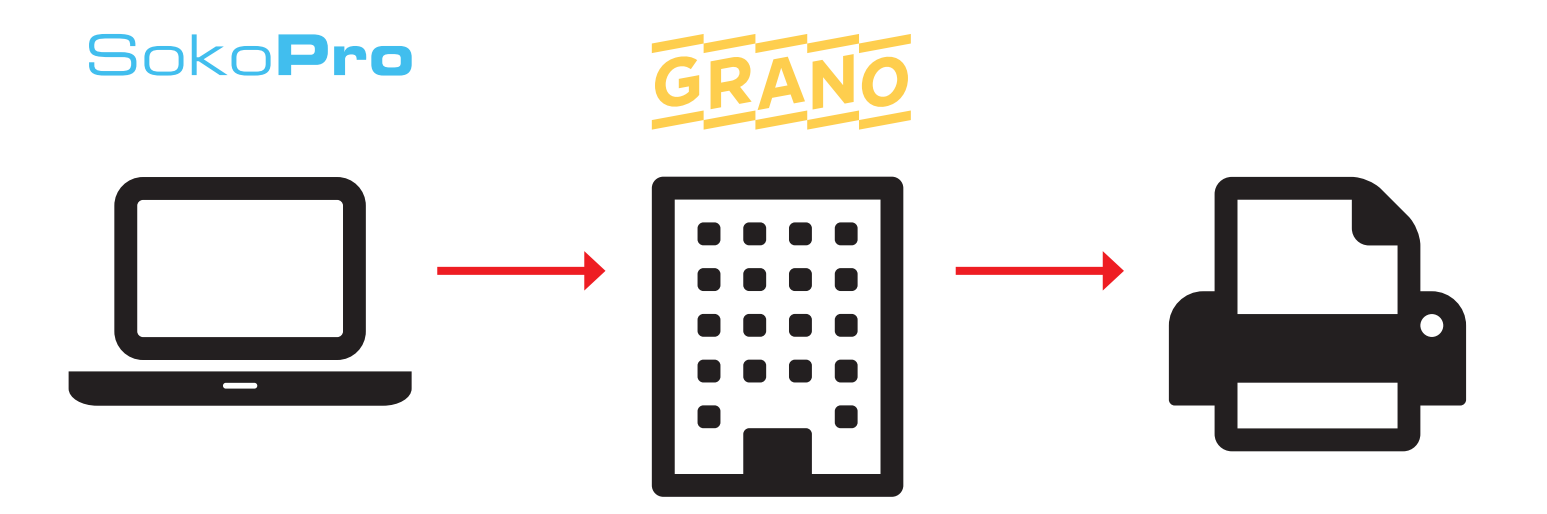

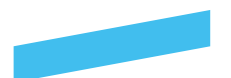

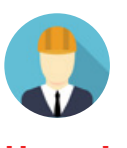

Huom! Tehdäksesi Automaattitilauksia tarvitset erikseen oikeudet projektin **pääkäyttäjältä**.

SokoProssa on siirrytty uusissa projekteissa uuteen automaattitilausten käsittelyyn. Automaattitilauksien osalta on uudistettu aiempaa vaiheittain etenevää velho-tyylistä toimintaa selkeämmäksi; yhdestä näkymästä saa nyt kaiken tiedon näkyville kokonaisuutena ja lisäyksiä voidaan tehdä haluttuihin osiin nopeammin. Hakemistopohjainen automaattitilauksien käsittely säilyy ennallaan niissä projekteissa, joissa automaattijakelu on ennestään käytössä.

#### Automaattitilauksen luominen

Valitse *Jakelut ja tilaus* -välilehdessä *Automaattitilaukset*-kansio, joka sijaitsee vasemmalla. Tämän jälkeen luo automaattitilaus klikkaamalla *Uusi automaattitilaus* -painiketta.

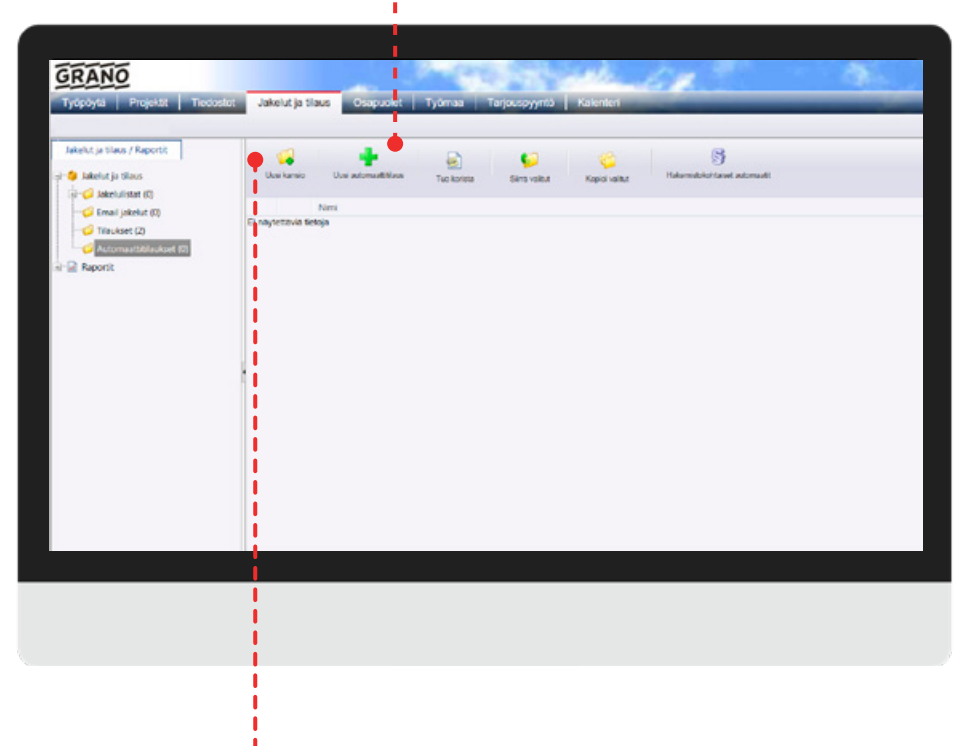

#### Huom!

Ennen automaattitilauksen luomista siirrä tarvittavat hakemistot tai tiedostot valintakoriin.

Automaattitilauksessa seurattavien tiedostojen ja hakemistojen tuominen hoidetaan valintakorin kautta!

#### **Uusi kansio** Voit luoda automaattitilaukselle oman kansion.

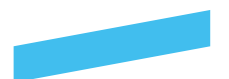

|   | Perustiedut<br>Titasja: Grano Oy, PK-seutu<br>Yhtayshenkilö: filatti filerkaläinen<br>Projekti: Grano Oy |   |                                         |                        | _                |
|---|----------------------------------------------------------------------------------------------------|---|-----------------------------------------|------------------------|------------------|
|   | Nemi<br>Matti Mekalarinen                                                                                |   | Sahkoposti<br>Imatii mekatamen@prano.fi |                        | _                |
|   | Maksaja                                                                                                  |   | Mau Maksaja                             |                        |                  |
|   | 100000                                                                                                   | ~ | Joka mau maksaja kuin valittavat        | 0                      |                  |
| 3 | Tilauksen lisätiedot                                                                                     |   |                                         |                        |                  |
|   | Vapaata tekstiä automaattitiauksen tedoksi.                                                              |   |                                         | ~                      |                  |
|   |                                                                                                    |   |                                         | ~                      |                  |
|   |                                                                                                    |   |                                         |                        |                  |
|   | Talenna Sulje                                                                                            |   | Usaa                                    | jakelu Lisaa vastaanot | laja Tuo korista |
|   | 1                                                                                                    |   |                                         |                        |                  |

#### Automaattitilauksen luominen

Automaattitilaukselle täydennetään pohjatiedot: nimi, sähköposti ja maksaja. Lisäksi voit kirjoittaa tilaukselle vapaata lisätietotekstiä kohtaan *Tilauksen lisätiedot*.

Voit lisätä samantien tilaukseen liittyvän jakelun/jakelut, vastaanottajia ja/tai tuoda valintakorista tiedostoja. Välitallennuksen tarvetta ei ole, mutta ohjeistuksessa nämä käsitellään eri vaiheina ja tehdään tässä tallennus. *Tallenna*painikkeella automaattitilaus siirtyy "tilauspohjaksi" valittuun kansio-rakenteeseen.

### Jakeluiden tuominen automaattitilaukseen

Voit tuoda jakelulistan henkilöt suoraan automaattitilaukseen mukaan valitsemalla automaattitilauksen pohjasta *Lisää jakelu* -toiminto. Tämän jälkeen sinulle annetaan listaus olemassa olevista jakelulistoista, joita voidaan suodattaa hakutoimintoa käyttäen. Voit valita yhden tai useamman jakelun.

| 10000 (1 | ikelung.    |        | 199                |                  |          |          |
|----------|-------------|--------|--------------------|------------------|----------|----------|
|          | Nesi        | Kuvaus | Lisátly            | Lisaaja          | Muulettu | Muuttaja |
| đ        | Grano testi |        | 6.11.2014 11:39:00 | Mati Meikalainen |          |          |
|          |             |        |                    |                  |          |          |
|          |             |        |                    |                  |          |          |
|          |             |        |                    |                  |          |          |
| -        |             |        |                    |                  |          |          |

Valintojen jälkeen painamalla *Tallenna* siirtyvät tiedot automaattitilaukselle. Voit myös poistaa tietyn jakelulistalta valitun henkilön tämän vieressä olevasta ruksista poistamalla. Tiedot henkilöstä jäävät näkyviin, mutta niitä ei hyödynnetä automaattitilauksissa. Nämä valinnat tulee tallentaa välissä.

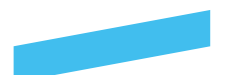

#### Vastaanottajien tuonti automaattitilaukseen

Lisää vastaanottaja-toiminnolla saat lisättyä automaattitilaukselle henkilöitä tai yrityksiä vastaanottajiksi. Määrällä voit asettaa samalle vastaanottajalle esimerkiksi eri toimitustapoja tai taittoja automaattitilauksen yhteyteen. Henkilöistä listataan projektihenkilöitä automaattisesti ja niitä voidaan suodattaa hakusanoin.

| Nin |      |                |       |      | Hat                        |                                 |                    |  |
|-----|------|----------------|-------|------|----------------------------|---------------------------------|--------------------|--|
| Ma  | Heri | kilos          |       |      | Nimi                       | Yhteystiedot                    | Ynlys              |  |
|     |      | 1 •            |       |      | Matti Meikalainen          | Komeetankatu 2 02210 Espico     | Grano Dy, Espoo    |  |
| 140 |      | 1 .            |       |      | Fernando Korpi             | Komeetankatu 1 02210 Espoo      | Grano Dy, PK-seutu |  |
|     |      | 1 *            |       |      | Helpdesk Sckopro           | Komeetankatu 1 02210 Espoo      | Grano Dy, PK seutu |  |
|     | •    | 1 -            |       |      | Koulutus ja Myynti SokoPro | Komeetankalu 1 02210 Espoo      | Grano Dy, PK-seutu |  |
|     |      | 1              |       |      | Grano Espos Tustanto       | Komoetankatu 1 02210 Espoo      | Grano Dy. PK-seutu |  |
|     | 2    | 3              | 8     |      | Isa Meikalainen            | Meikalaisenkatu 10 A 21 00100 H | arm Meikalainen Oy |  |
| l   |      | 4 5 6 7 8 9 10 |       |      |                            |                                 |                    |  |
|     | Lisi | aa muu         | Linaa | Suje |                            |                                 |                    |  |

#### Vastaanottajien tuonti automaattitilaukseen

Ruksittamalla ja Lisää-painikkeella siirretään vastaanottaja automaattitilaukselle. Mikäli haluttua vastaanottaja tietoa ei ole saatavilla valmiina olevista tiedoista, voidaan lisätä tieto rekisteriin *Lisää muu*-toiminnolla. Huom! Tarkista kuitenkin aina ensin onko vastaanottaja jo saatavilla listaukselta.

| Tilas<br>Yho<br>Proj | ustledet<br>(ja: Grano Oy, PK-seutu<br>ystivenikilis: Matti Meikalainen<br>wikti: Grano Oy |       |                            |                                       |             |   |   |      |                              |
|----------------------|--------------------------------------------------------------------------------------------|-------|----------------------------|---------------------------------------|-------------|---|---|------|------------------------------|
| Nim<br>Mark          | ti Mekalainen<br>suisa                                                                     |       | Sahkop<br>matti m<br>Mus M | osti<br>vokalainen@grano fi<br>iksaia |             | _ |   |      |                              |
| Tilas                | iksen lisätedot                                                                            | ~     | Joku n                     | nuu maksaja kuan val                  | ifavat 🗘    | ^ |   |      |                              |
| He                   | nkilor                                                                                     |       |                            |                                       |             | V |   |      |                              |
|                      | Nmi                                                                                        | Maara | Taito                      | Toimitustepe                          | Kopiolaitos |   |   |      |                              |
| *                    | Grano Oy, Espoo, Matti<br>Meikalainen Komeetanka                                           | 1     | 21 Taitto ja Selāke 💌      | Lihetti =                             | Grano Espoo |   |   |      |                              |
|                      | Grano Oy, PK-seutu, Koulutus ja<br>hiyynti SokoPy                                          | 1     | 21 Taitto ja Selāks 💌      | Lahetti *                             | Grano Espoo |   | • |      | - Valitut käyttäiät lieättyp |
| ×                    | Grano Oy, PK-seutu, Grano Espoo<br>Tustante Kome                                           | 1     | 21 Taitto ja Setalo 💌      | Lahotti *                             | Grano Espoo |   |   |      | Valitut Kayttajat iisattyria |
| ×                    | Meikalainen Oy, Isa Meikalainen<br>Meikalaisenka                                           | 1     | 21 Taitto ja Selāki 💌      | Lahetti •                             | Grano Espoo |   |   |      | automaattitilaukseen.        |
| Ŀ                    |                                                                                            |       |                            |                                       |             |   |   | - 11 |                              |
|                      |                                                                                            |       |                            |                                       |             |   |   |      |                              |

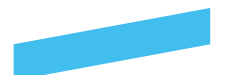

#### Tiedostojen ja hakemistojen tuominen automaattitilaukseen

Automaattitilauksessa seurattavien tiedostojen ja hakemistojen tuominen hoidetaan valintakorin kautta. Valitse siis normaalisti valintakoriin tiedostojen selaus-näkymästä halutut tiedostot ja/tai hakemistot ja paina *Tuo korista* -painiketta.

Tällöin automaattitilaukselle lisätään uusi osio, jossa listataan hakemistot ja tiedostot.

Huom! Hakemistojen seuranta on uusi toiminto automaattitilauksien käsittelyissä.

| Nimi:       Sahidopodi<br>matti mekazianen@grano fi<br>Matki kazianen       Mun Maisajan       Mun Maisajan       Mun Mun Maisajan       Mun Mun Maisajan       Mun Mun Maisajan       Mun Maisajan       Mun Maisaja                                                                                                    | Yhtey<br>Projei | a: Gran<br>shenki<br>kti: Fen | o Oy, F<br>Iö: Ferr<br>tandon | 'K-seutu<br>nando Korpi<br>testipankki |                |         |                       |               |             |            |              |        | Contractions of Contractions Trace        |
|----------------------------------------------------------------------------------------------------|-----------------|-------------------------------|-------------------------------|----------------------------------------|----------------|---------|-----------------------|---------------|-------------|------------|--------------|--------|-------------------------------------------|
| Matti Makialainen<br>Matti makialainen<br>Matti matti makialainen<br>Matti matialainen<br>Matti matti makialainen<br>Matti matti makialainen<br>Matti matialainen<br>Matti matialainen<br>Matti matialainen<br>Matti matti matti matti<br>Matti matti matti matti<br>Matti matti matti matti<br>Matti matti matti matti<br>Matti Matti Matti<br>Matti Mattianen<br>Matti matti matti matti matti<br>Matti Matti Matti<br>Matti Matti Matti<br>Matti Matti Matti<br>Matti Matti Matti<br>Matti Matti Matti<br>Matti Matti Matti<br>Matti Matti Matti<br>Matti Matti Matti<br>Matti Matti Matti Matti<br>Matti Matti Matti Matti<br>Matti Matti Matti Matti<br>Matti Matti Matti Matti Matti<br>Matti Matti Matti Matti Matti Matti<br>Matti Matti Matti Matti Matti Matti Matti Matti<br>Matti Matti Matti Matti Matti Matti Matti Matti Matti Matti<br>Matti Matti | Nimi:           |                               |                               |                                        | - 20           |         | Sahkoposti            |               |             | 20         |              |        | di Balancouttara                          |
| Mult Maskaja<br>Jolu muu maksaja kuin valittavat<br>Jolu muu maksaja kuin valittavat<br>Jolu muu maksaja kuin valittavat<br>Tiauksen lisätedot<br>Henkilöt<br>Nimi Makaianen Konestanka.<br>2 Zi Tatto ja Seläki V Lahetti V Grano Espoo V<br>Grano Cy, PK-seutu, Koubutus ja Miynti SokoPr<br>2 Grano Cy, PK-seutu, Grano Espoo Tuotanio Kome.<br>1 Zi Tatto ja Seläki V Lahetti V Grano Espoo V<br>Keisäänen Oy, PK-seutu, Grano Espoo Tuotanio Kome.<br>1 Zi Tatto ja Seläki V Lahetti V Grano Espoo V<br>Hatemistol ja Bedosot<br><u>With Koko Johna Soloti 1</u> Zi Tatto ja Seläki V<br>Hatemistol ja Bedosot<br><u>With Koko Johna 2</u> 2014 12<br><u>A deno Spoo Revisio Mitakaava Luontipyin Muutospiin Muutospiin Mu</u>                                                                                         | Matti           | Meikal                        | ainen                         |                                        |                |         | matti melkalainen@g   | grano.fi      |             |            |              |        | Grano Heimo Vinanen Jyrki Narinen JPG Ipg |
| Tisulisen lisätedot<br>Henkiitt<br>Nirrii Määrä Tatto Toimtustapa Kopiolaitos<br>Grano Cy, Espoo, Matti Meikäläinen Komeetanka.<br>1 21 Tatto ja Selak V Lähetti V Grano Espoo V<br>Grano Cy, PK-seutu, Koulutus ja Mynti SokoPr<br>2 Orano Cy, PK-seutu, Grano Espoo Tuotanto Kome.<br>1 21 Tatto ja Selak V Lähetti V Grano Espoo V<br>Grano Cy, PK-seutu, Grano Espoo Tuotanto Kome.<br>1 21 Tatto ja Selak V Lähetti V Grano Espoo V<br>Haisemistol ja Bedostot<br>W Mini Koko Valanta Soko Pr<br>Haisemistol ja Bedostot<br>W Mini Koko Valanta Soko Pr<br>Haisemistol ja Bedostot<br>W Mini Koko Valanta Soko Pr<br>Batto Valinta korin kautta<br>tuodut tiedostot ja hakemistot.<br>Haisemistol ja Bedostot<br>W Mini Koko Valanta Soko Pr<br>Haisemistol ja Bedostot<br>W Mini Koko Valanta Valanta Valan                                                                                                    | MBKS            | ala.                          |                               |                                        | ~              |         | Joku muu maksaja      | kuin valittav | rat o       |            |              |        | B sokopro vilàpitala manual 1 FIN.pdf     |
| Tilauksen lisätedot         Nimi       Kopiolaitos         Valintakorin kautta         1       21 Taitto ja Selak       Lähetti       Grano Espoo       Valintakorin kautta         Valintakorin kautta         3       Grano Cy, Es deck kääinen Meisäläisenia.       1       21 Taitto ja Selak       Lähetti       Grano Espoo       Valintakorin kautta         4       Meikäläinen Oy, Isä Meikäläinen Komeetanka.       1       21 Taitto ja Selak       Lähetti       Grano Espoo       Valintakorin kautta         5       Grano Oy, PK-seutu. Orano Espoo Tuotanto Kome.       1       21 Taitto ja Selak       Lähetti       Grano Espoo       Valintakorin kautta         Haikemistot ja Isedostot       1       21 Taitto ja Selak       Lähetti       Grano Espoo       Valintakorin kautta         Viii Nimi       Koko       1       21 Taitto ja Selak       Lähetti       Grano Espoo       Valintakorin kautta         Viii Nimi       Koko       1       21 Taitto ja Selak       Lähetti       Grano Espoo       Valintakorin kautta         Viii Nimi       Koko       1       21 Taitto ja Selak       Lähetti       Grano Spoo       Valintakorin kautta         Viii Nimi       Koko       1       1       1                                                                                                    |                 |                               |                               |                                        |                |         |                       |               | V           |            |              |        | 7                                         |
| Henklidt<br>Nemi<br>Kopicitatios<br>Kopicitatios<br>Kopicitatios<br>Kopicitatios<br>Kopicitatios<br>Kopicitatios<br>Kono Oy, Escoo, Natti Meikäläinen Komeetanika.<br>1 21 Taitto ja Seläk • Lähetti • Grano Espoo • Koudutu tiedostot ja hakemistot.<br>Korano Oy, PK-seutu, Koukutus ja Myynti Sokol?<br>Grano Oy, PK-seutu, Koukutus ja Myynti Sokol?<br>Grano Oy, PK-seutu, Koukutus ja Myynti Sokol?<br>Grano Oy, PK-seutu, Koukutus ja Myynti Sokol?<br>Grano Oy, PK-seutu, Koukutus ja Myynti Sokol?<br>Grano Oy, PK-seutu, Koukutus ja Myynti Sokol?<br>Grano Oy, PK-seutu, Koukutus ja Myynti Sokol?<br>Grano Oy, PK-seutu, Koukutus ja Myynti Sokol?<br>Grano Oy, PK-seutu, Koukutus ja Myynti Sokol?<br>Grano Oy, PK-seutu, Koukutus ja Myynti Sokol?<br>Grano Oy, PK-seutu, Koukutus ja Myynti Sokol?<br>Grano Oy, PK-seutu, Koukutus ja Myynti Sokol?<br>Grano Oy, PK-seutu, Koukutus ja Myynti Sokol?<br>Grano Oy, PK-seutu, Grano Espoo<br>Vitation Status<br>Mythi Koko<br>Jabetti A Jahetti • Grano Espoo<br>Vitation Jabetti Jabetti Sokol Jabetti Jabetti • Jabetti • Ja                                                                                                    | Tilaul          | isen lisi                     | niedot                        |                                        |                |         |                       |               |             |            |              |        |                                           |
| Menkildi         Nimi       Makiral Tatto       Toimstustapa       Kopiotations         Valintakorin kautta         1       21 Tatto ja Seläk •       Lahetti •       Grano Espoo       •         Melkidalinen Ör, Isa Meikdiainen Melkidainen Melkidainen M                                                                                                    |                 |                               |                               |                                        |                |         |                       |               |             | 0          |              |        |                                           |
| Hennist       Mákrá       Tatto       Tomstustapa       Kopicitetos         V Grano Cy, Escoo, Matti Mekiálálnen Komeetanka.       1       21 Taitto ja Selák •       Lähetti •       Grano Espoo •       Valintakorin kautta         Mekiálálnen Oy, Isá Mekiálálnen Mekiálálsenka.       1       21 Taitto ja Selák •       Lähetti •       Grano Espoo •       Valintakorin kautta         Grano Oy, PK-seutu, Koulutus ja Mynti Sokol?       1       21 Taitto ja Selák •       Lähetti •       Grano Espoo •       Valintakorin kautta         Grano Oy, PK-seutu, Grano Espoo Tuotanto Kome       1       21 Taitto ja Selák •       Lähetti •       Grano Espoo •       Iuodut tiedostot ja hakemistot.         Hainemistot ja Hedostot       Istos       Lahetti •       Grano Espoo •       Iuotopym Muutos       Staus         V R) <u>Rakemuttaja</u> Shad       2.5.2014 12       A       11.09.2014       17.09.2014         V R) <u>Rakemuttaja</u> Shad       2.5.2014 12       A       10.10.2014       Iu.010.2014                                                                                                    |                 |                               | _                             |                                        |                |         |                       |               |             | ~          |              |        |                                           |
| Koris voje kati Mekalalanen Komestanka.     1 201 Tatito ja Selako Valintakajona Ropolados     Kono Gy, Espoo, Matti Mekalalanen Komestanka.     1 21 Tatito ja Selako Valintakajona Vojekseutu, Koulutus ja Myynti SokoPr     1 21 Tatito ja Selako Valintakajona Vojekseutu, Koulutus ja Myynti SokoPr     Grano Gy, PK-seutu, Grano Espoo Tuotanto Kome.     1 21 Tatito ja Selako Valintakajona Vojekseutu, Grano Espoo V      Hekemistol ja Isedosot     Nimi Koko Lossa, Boogen Revisio Mittakaava Luontipym Muutospym Muutos Status     Status     Status Status Status Status Valintakaja Vojekseutu Valintakaja Vojekseutu Valintakaja Vojekseutu Valintakorin kautta     torono Cy, PK-seutu, Grano Espoo Tuotanto Kome.     1 21 Tatito ja Selako Valintakaja Valintakaja Valint                                                                                                    | непка           | 301                           |                               |                                        |                |         | Yolto                 |               | Toinitution | Mar        | alatataa     |        |                                           |
| Weikäläinen Voj, tesäu usekaalainen Kolmeanika 1       21 Taitto ja Selaki •       Lähetti •       Grano Espoo       •         Grano Oy, Keseutu, Kultus ja Mynä Sokol F       1       21 Taitto ja Selaki •       Lähetti •       Grano Espoo       •         Grano Oy, PK-seutu, Kultus ja Mynä Sokol F       1       21 Taitto ja Selaki •       Lähetti •       Grano Espoo       •       tuodut tiedostot ja hakemistot.         Makemistot ja Isedostot       1       21 Taitto ja Selaki •       Lähetti •       Grano Espoo       •       tuodut tiedostot ja hakemistot.         Hakemistot ja Isedostot       1       21 Taitto ja Selaki •       Lähetti •       Grano Espoo       •         Wim       Koko       1       21 Taitto ja Selaki •       Lähetti •       Grano Espoo       •         Wim       Nimi       Koko       1       21 Taitto ja Selaki •       Lähetti •       Grano Espoo       •         Wim       91 Rakennuttaja       Shd       2.5 2014 12:       •       •       •       •         Wim       92 Rakennuttaja       Shd       17.9 2014 11       A       11.09 2014       •       •         Wim       Stalata manual 5.12 Mt       Shd       10.10.2014 1       A       10.10.2014       •                                                                                                    |                 | Cran                          |                               | anan Matti Majirahana                  | an Vomestanka  | Maara   | Tatto                 |               | Tomitustapa | NO         | piorantos    |        |                                           |
| Weindament OV, newsdukter in overhaadselina 1       1       21 Taitlo ja selaka •       Lahetti •       Grano Stpoo       tuodut tiedostot ja hakemistot.         Crano OV, PK-seutu, Koulutus ja Mynti Sokol? 1       21 Taitlo ja Selaka •       Lahetti •       Grano Espoo       •       tuodut tiedostot ja hakemistot.         Crano OV, PK-seutu, Koulutus ja Mynti Sokol? 1       21 Taitlo ja Selaka •       Lahetti •       Grano Espoo       •         Grano OV, PK-seutu, Grano Espoo       1       21 Taitlo ja Selaka •       Lahetti •       Grano Espoo       •         Hakemistot ja teidostot       1       21 Taitlo ja Selaka •       Lahetti •       Grano Espoo       •                                                                                                    | 0               | Gran                          | OV, E                         | spoo, Mato Meikalaine                  | en Komeetanka  |         | 21 Taitto ja Selāki • |               | Lähetti     | Gr         | ano Espoo    | •      | Valintakorin kautta                       |
| A Grano Cy, PK-seulu, Roductus ja wryni sokori     1     21 Taitto ja selaki •     Lahetti •     Grano Espoo     •       Y     Grano Cy, PK-seulu, Grano Espoo     1     21 Taitto ja Selaki •     Lahetti •     Grano Espoo     •       Hakemistot ja tiedostot     Itaitto ja Selaki •     Lahetti •     Grano Espoo     •       Nimi     Kolko     Usääsjä     Lisäni     Botento     Revisio     Mittakaava     Luontipum     Muutospum     Muutos     Status       I M     Kolko     Usääsjä     Lisäni     Botento     Revisio     Mittakaava     Luontipum     Muutospum     Muutos       I M     Grano Hamo Vingeon J     244 kt     SAd     2.5 2014 12     A     10.10.2014     10.10.2014       I M     Grano Singeon J     SAd     10.10.2014 1     A     10.10.2014                                                                                                    | 0               | Crock                         | iamen                         | Cy, isa wekalanen w                    | Acada Palada   |         | 21 Taitto ja Selaki * |               | Lanetti •   | G          | ano Espoo    | -      | tuodut tiedostot ja hakemistot.           |
| Hakemistot ja bedostot     Lanetti Lanetti L                                                                                                    | 0               | Gran                          | OU, P                         | K-seutu, Roulutus ja k                 | Wyynu Sokort   |         | 21 Tatto ja Selaki *  |               | Lanetti •   | Gr         | ano Espoo    |        |                                           |
| Hakemistot ja tedostot       Wilmi     Kolko     Lisätti,     Begeno     Revisio     Mittakaava     Luontipym     Muutospym     Muutos     Status       V W     10     Rakemuuttaja     Sbad     2.5.2014 12.     10.09.2014     17.09.2014     17.09.2014       W W     Status Helmon Vilagena, J. 244 K     SAd     17.9.2014 15     A     11.09.2014     17.09.2014       W W     Status Schoorto, vilagetäka manual, 5.12 Mt     SAd     10.10.2014 1     A     10.10.2014                                                                                                    | ~               | Gran                          | 5 OY. P                       | k-seutu, Grano Espoc                   | o Tuotanto Kon | H. 1    | 21 Tartto ja Selaki * |               | Lanetti     | Gr         | ano Espoo    | -      |                                           |
| Ø1 Rakennuttaja         BAd         2.5 2014 12:           Ø Kano         Bitano         Himo         Minano         244 kt         SAd         17.9 2014 15:           Ø Kano         Himo         Minano         244 kt         SAd         17.9 2014 15:         A         11.09 2014         17.09 2014           Ø Kano         Vilantalia         manual         5.12 Mt         SAd         10.10 2014         A         10.10 2014                                                                                                    | Haker           | mistot ja                     | tiedos<br>Nim                 | tot                                    | Koko           | Lisääjä | Lister Brano          | Revisio       | Mittakaava  | Luontipym  | Muutospym Mu | utos S | Status                                    |
| Image: Weak and Helmo Vilancen                                                                                                    | 0               | * 🗑                           | 01 F                          | Rakennuttaja                           | decorrect 11   | SAd     | 2.5.2014 12:          |               |             |            |              |        |                                           |
|                                                                                                    | 1               | × 🛯                           | Gra                           | no Heimo Vinanen J                     | 244 kt         | SAd     | 17.9.2014 15          | A             |             | 11.09.2014 | 17.09.2014   |        |                                           |
| -                                                                                                    | M               |                               | SOK                           | opro vilapitala manua                  | 5,12 Mt        | 340     | 10.10.2014 1          |               |             | 10,10,2014 |              |        |                                           |
|                                                                                                    |                 |                               |                               |                                        |                |         |                       |               |             |            |              |        |                                           |
|                                                                                                    |                 |                               |                               |                                        |                |         |                       |               |             |            |              |        |                                           |
|                                                                                                    |                 |                               |                               |                                        |                |         |                       |               |             |            |              |        |                                           |
|                                                                                                    |                 |                               |                               |                                        |                |         |                       |               |             |            |              |        |                                           |

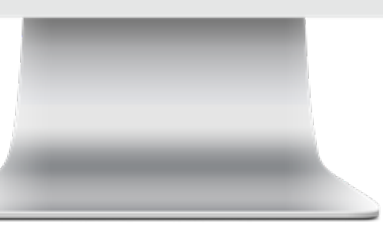

### Tiedostojen ja hakemistojen tuominen automaattitilaukseen

Kun seurattavaksi tuoduissa hakemistoissa tai tiedostoissa tapahtuu muutos, tästä tehdään tilaus normaalin automaattitilausprosessin mukaisesti valituille vastaanottajille.

**Huom!** Voit myös poistaa suoraan valittuja tiedostoja ja/tai hakemistoja listalta valitsemalla tämän tiedoston vieressä olevan punaisen ruksin.

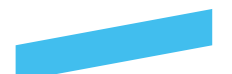

### Valmiin automaattitilauksen käsittely ja muut toiminnot

Valmis automaattitilaus käsitellään aina sille valituille vastaanottajille valituin toimitustiedoin kun siihen määriteltyihin tiedostoihin tai hakemistoihin tulee muutoksia tai uusia tiedostoja. Voit myös itse tehdä tilauksen kaikkia tiedostoja ja vastaanottajia käyttäen *Tilaa*-painikkeella, muokata ja tilata tilausvelhon kautta käyttämällä *Muokkaa ja tilaa*-toimintoa tai kopioida automaattitilauksen pohjaksi uudelle automaattitilaukselle käyttämällä *Kopioi*-toimintoa.

| Uusi kansio Uusi automaattoi  | Yhteyshenkilö: Fernando Korpi<br>Projekti: Fernandon testipankki |       |                                                          |              |                                 | Stimik kanapon Ko                                 |
|-------------------------------|------------------------------------------------------------------|-------|----------------------------------------------------------|--------------|---------------------------------|---------------------------------------------------|
| Neni<br>P 🗌 Matti Meikäläinen | Nimi:<br>Matti Melikäläinen<br>Maksaja:                          |       | Sähköposti<br>matti.meikalainen@grano.fl<br>Muu Maksaja: |              |                                 | Ol Bakennuttai     Grano Heimo     Sekopro Vilaci |
|                               | V Tilauisen lisätiedot                                           |       | Joku muu maksaja kuin valitti                            | wat 🖒        | 1                               |                                                   |
|                               | Land 194                                                         |       |                                                          | 0            |                                 |                                                   |
|                               | Nimi                                                             | Maara | Taitto                                                   | Toimitustapa | Kopiolaitos                     |                                                   |
|                               | Korano Oy, Espoo, Matti Melikäläinen Korneetanka                 | 1     | 21 Taitto ja Selāki 💌                                    | Lähetti 👻    | Grano Espoo 👻                   |                                                   |
|                               | X Meikäläinen Oy, Isä Meikäläinen Meikäläisenka                  | 1     | 21 Taitto ja Selāki 🔻                                    | Lähetti 🔻    | Grano Espoo 💌                   |                                                   |
|                               | K Grano Oy, PK-seutu, Koulutus ja Myynti SokoPr                  | 1     | 21 Taitto ja Selāki 🔻                                    | Lahetti 👻    | Grano Espoo 👻                   |                                                   |
|                               | Grano Oy, PK-seutu, Grano Espoo Tuotanto Kome                    | 1     | 21 Taitto ja Selāki 🔻                                    | Lähetti 🔻    | Grano Espoo 🔻                   | _                                                 |
|                               |                                                                  |       |                                                          |              |                                 | _                                                 |
|                               | Talienna Tilaa Muokkaa ja silaa Kopiol Polsta                    | Sulje |                                                          | 3            | Lisää jakelu Lisää vastaanottaj | a Tuo korista                                     |
|                               | 1                                                                |       |                                                          |              |                                 |                                                   |
|                               |                                                                  |       |                                                          |              |                                 |                                                   |
|                               |                                                                  |       |                                                          |              |                                 |                                                   |
|                               | I. I.                                                            |       |                                                          |              |                                 |                                                   |
|                               |                                                                  |       |                                                          |              |                                 |                                                   |
|                               |                                                                  |       |                                                          |              |                                 |                                                   |
|                               |                                                                  | _     |                                                          |              |                                 |                                                   |
|                               | 1                                                                |       |                                                          |              |                                 |                                                   |

#### Painikkeiden määrittely

*Tilaa* > Tekee tilauksen kaikkia vastaanottajia sekä hakemistoja ja/tai tiedostoja hyödyntäen. *Muokkaa ja tilaa* > Avaa tilausvelhon automaattitilauksen tietoja hyödyntäen. *Kopioi* > Tekee kopion automaattitilauksesta samaan kansio-rakenteeseen. Voidaan hyödyntää pohjana saman tyyppisten automaattitilausten luomisessa.

*Poista*-painikkeella saat poistettua luodun automaattitilauksen kansiosta, jonne se on luotu. *Sulje*-painike sulkee ikkunan ja palaa takaisin automaattitilauksien listausnäkymään.

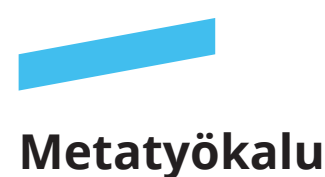

### , Metatiedot-työkalu

Työkalun avulla voit muokata useamman tiedoston metatietoja kerralla. Voit esimerkiksi muuttaa tallennettujen tiedostojen revisioita.

Ostoskärry

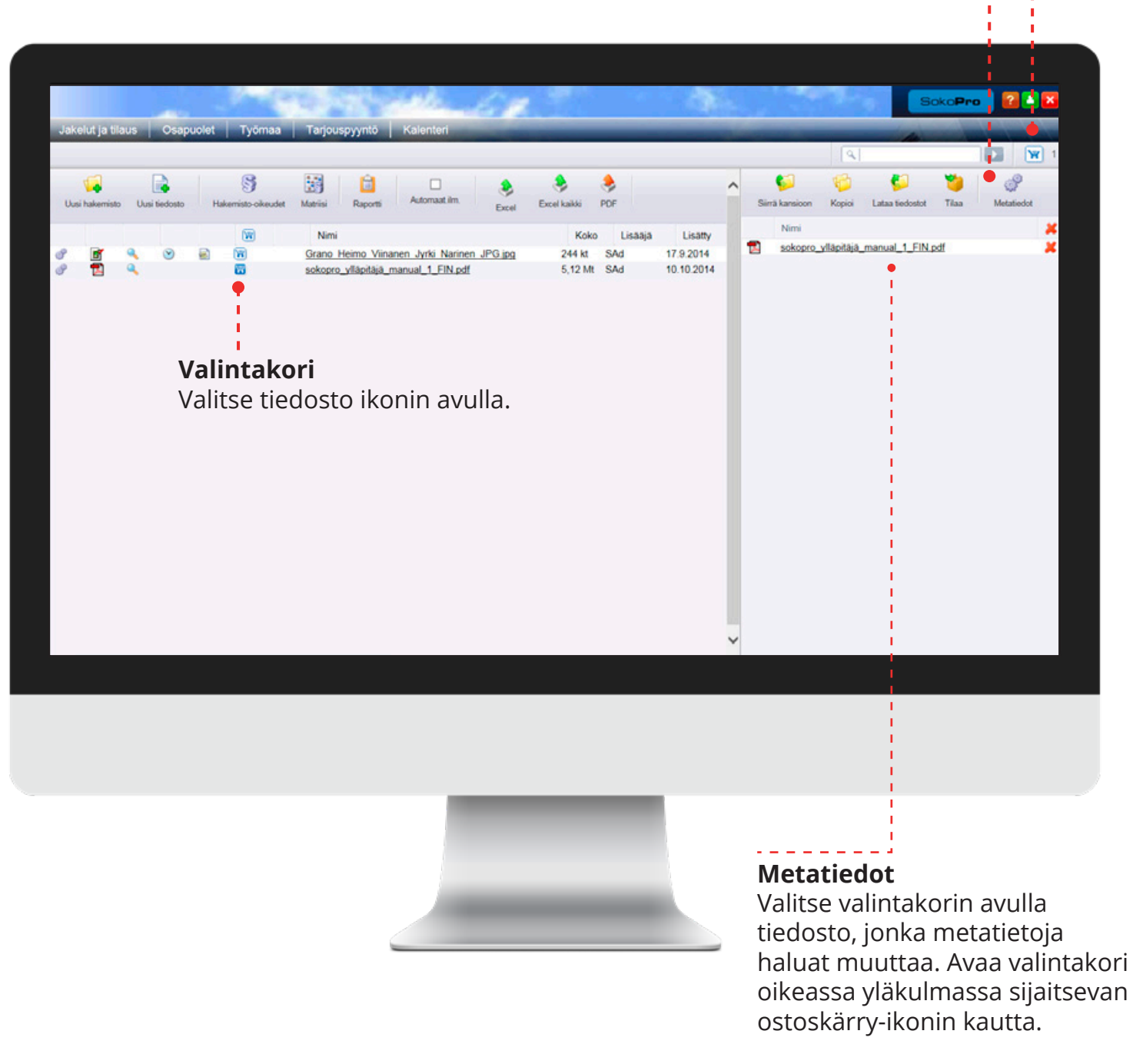

Tämän jälkeen näet valitut tiedostot valintakorissa. Klikkaa *Metatiedot*-nappia, josta pääset muokkaamaan jälkikäteen metatietoja.

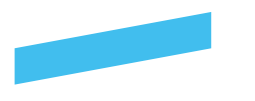

### Metatyökalu

### Metatietojen muokkaus

Alla olevassa esimerkissä näet *Metatiedot*-työkalun kokonaisuudessaan. Voit muokata eri kenttiä ja tallentaa tiedostot päivitetyin metatiedoin SokoPro -palveluun.

| a Hanna and Anna and Anna and Anna and Anna and Anna and Anna and Anna and Anna and Anna and Anna and Anna and | 6 2                             |              |            | 8 8         | ^          | 50 0   | 60 Y     |   |
|----------------------------------------------------------------------------------------------------|---------------------------------|--------------|------------|-------------|------------|--------|----------|---|
| letatietojen muokkaus                                                                                          |                                 |              |            |             |            |        |          |   |
| Metatiedot                                                                                                    |                                 |              |            |             |            |        |          |   |
| Tiedostonimi                                                                                                   | <ul> <li>Väri Sisähö</li> </ul> | Revisio      | Mittakaava | Luontipvm   | Muutospvm  | Muutos | ¢ Status | ~ |
| 2 Grano_Heimo_Vinanen_Jyrki_Narinen_JPG.jpg                                                                    |                                 | • <u>-</u> - | -          | 11.09.2014  | 17.09.2014 | -      | -        |   |
| Sckopro_yllapitājā_manual_1_FIN.pdf                                                                            |                                 | c            |            | 10.10.2014  |            |        |          |   |
|                                                                                                    |                                 |              |            |             |            |        |          |   |
| Mikäli käytät 🌡 -työkalu                                                                                       | a,                              |              | ↓-nuc      | olella saat | muokatt    | ua     |          |   |
| muista ruksia alla oleva                                                                                       | a laatikko                      |              | usean      | nman tiec   | loston     |        |          |   |
| ennen tvökalun kävttö                                                                                          | ä.                              |              | metat      | tiedot keri | ralla.     |        |          |   |
| 5 5                                                                                                    |                                 |              |            |             |            |        |          |   |
| Ylikigoita olemassa olevat metatledoti                                                                         |                                 |              |            |             |            |        |          |   |
|                                                                                                    |                                 |              |            |             |            |        |          |   |
| Talenna Sulio                                                                                                  |                                 |              |            |             |            |        |          |   |
| Talenna Sulje                                                                                                  |                                 |              |            |             |            |        |          |   |
| Talenna Suje                                                                                                   |                                 |              |            |             |            |        |          |   |
| Taleena Sulje                                                                                                  |                                 |              |            |             |            |        |          |   |
| Talenna Sulje                                                                                                  |                                 |              |            |             |            |        |          |   |
| Talenna Sulje                                                                                                  |                                 |              |            |             |            |        |          |   |
| Tatena Sulje                                                                                                   |                                 |              |            |             |            |        |          |   |
| Talenna Sulje                                                                                                  |                                 |              |            |             |            |        |          | 1 |
| Tatena Sulje                                                                                                   |                                 |              |            |             |            |        |          |   |
| Tateena Suljo                                                                                                  |                                 |              |            |             |            |        |          |   |
| Tatema Sulje                                                                                                   |                                 |              |            |             |            |        |          |   |
| Taltena Suje                                                                                                   |                                 |              |            |             |            |        |          |   |
| Taltens Suje                                                                                                   |                                 |              |            |             |            |        |          |   |
| Taleona Sulje                                                                                                  |                                 |              |            |             |            |        |          |   |
| Toltena Suje                                                                                                   |                                 |              |            |             |            |        |          |   |
| Taltens Suje                                                                                                   |                                 |              |            |             |            |        |          |   |
| Taleona Sulje                                                                                                  |                                 |              |            |             |            |        |          |   |

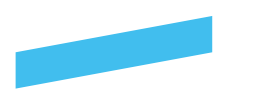

### Taittomallit

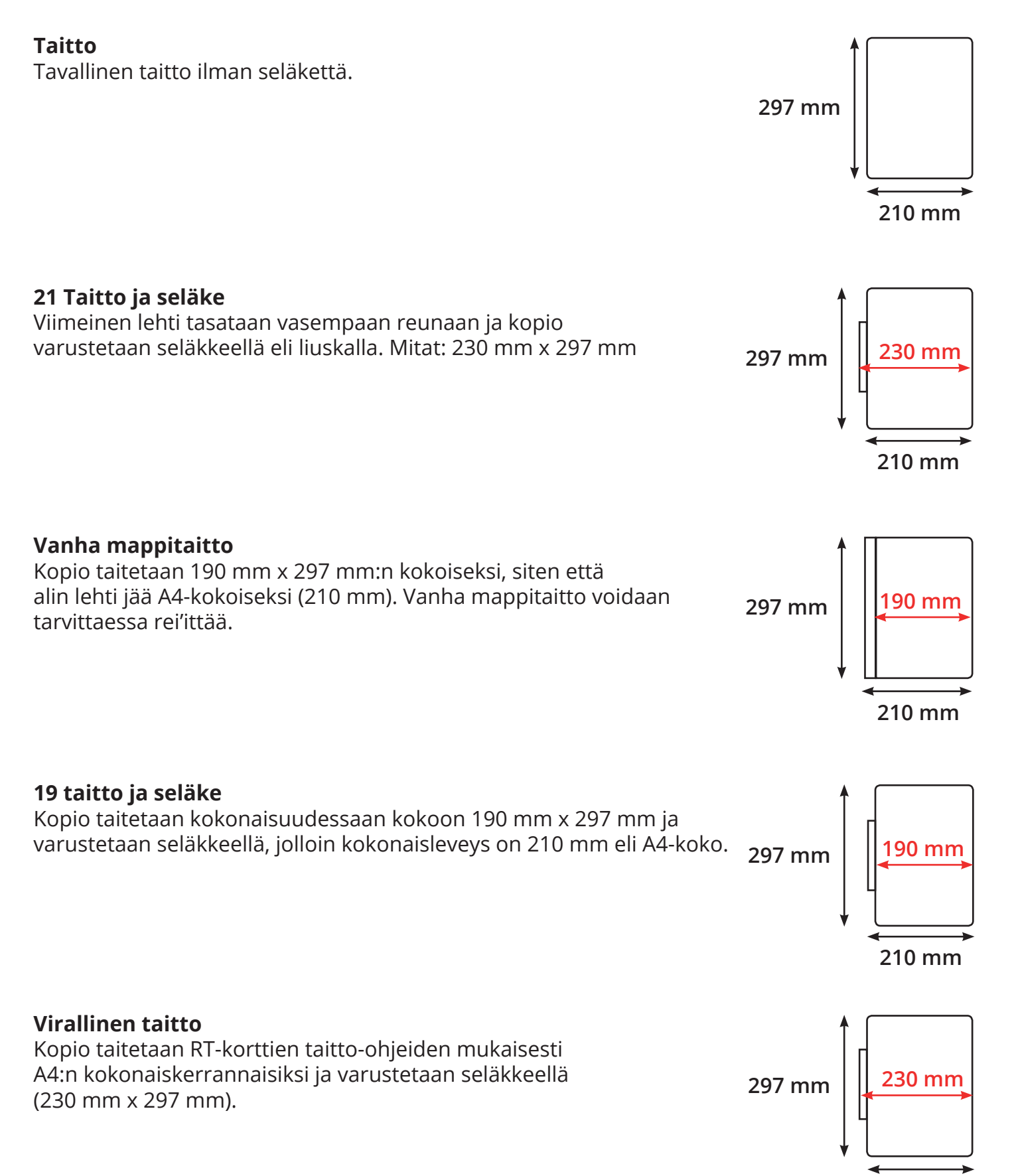

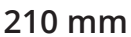

## GRANO — SOPIVASTI MONIPUOLINEN.

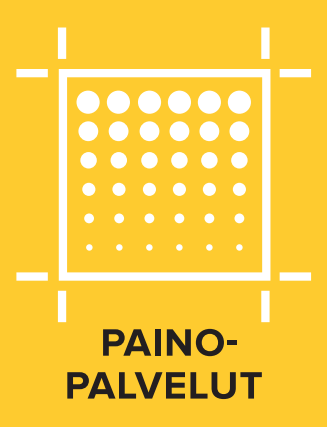

Painopalvelujen kotimaisena markkinajohtajana toteutamme mitä vaan pienistä tarroista kerrostalon kokoisiin seinäkankaisiin. Yksittäin tai miljoonittain. Nopeasti, personoidusti ja värikkäästi.

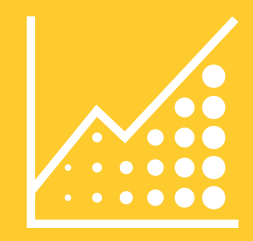

### MARKKINOINNIN PALVELUT

Toteutamme asiakkaidemme ideoita vuosien kokemuksella. Diginä, printtinä tai niiden yhdistelmänä. Suoramarkkinoinnin lisäksi hallitsemme myös taittamisen, tuotekuvaamisen, kuvankäsittelyn, reprotyöt ja sähköiset julkaisut.

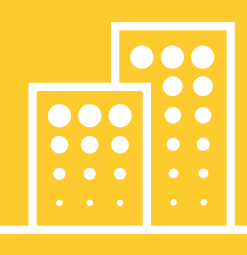

### TAPAHTUMA- JA MYYMÄLÄPALVELUT

Olemme messujen, tapahtumien ja myymäläilmeiden rakentaja, toteuttaja ja toimittaja. Tilabrändäyksien ja myynnin tehostamisen ohella teemme 3D-mallinnuksia esimerkiksi tapahtumaständeistä. Pakkausmateriaalien valmistusosaamistamme rajoittavat vain fysiikan lait.

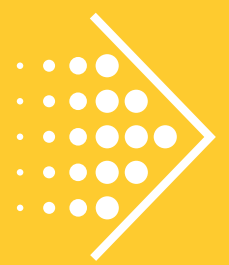

### LOGISTIIKKA JA ULKOISTUKSET

Kuljetamme ja varastoimme toteuttamamme työt. Teknisiä piirustuksia toimitamme tarvittaessa melkein milloin tahansa. Logistiikka- ja ulkoistuspalvelumme lisäksi tuomme panoksemme prosessien kehitykseen. Annamme asiakkaamme keskittyä ydinosaamiseensa.

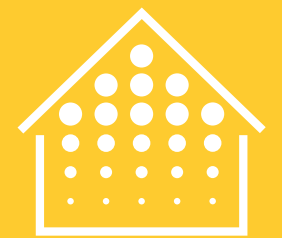

### RAKENTAMISEN JA TEOLLISUUDEN PALVELUT

Kopioimme, tulostamme ja toimitamme tekniset piirustukset sekä erilaiset manuaalit. Digitointi- ja arkistointipalveluillamme tehostamme aineistojen käytettävyyttä. SokoPro-palvelumme tekee rakennusprojekteista selkeämpiä ja tehostaa kiinteistöjen hallintaa.

| • • • • |
|---------|
| • • • • |
|         |
| •       |

### SÄHKÖISET PALVELUT

Sähköiset järjestelmämme helpottavat asiakkaidemme arkea. Projektinhallinnan lisäksi palvelumme tehostavat esimerkiksi materiaalien tilaamista, kanavointia ja arkistointia. Automatisoimme kaiken minkä voimme.

# GRANO ON DIGIN JA PRINTIN TOTEUTTAJA.

Grano syntyi keväällä 2014, kun Kopijyvä ja DMP yhdistyivät. Yhdessä me valmistamme digi- ja printtipalveluihin liittyviä tuotteita, markkinointia ja ratkaisuja, jotka helpottavat sekä kehittävät asiakkaidemme liiketoimintaa.

Painokoneistomme pystyy tuottamaan kaikkea pienistä tarroista kerrostalon kokoisiin kankaisiin. Kattava suoramarkkinointipalvelumme kohdistaa asiakkaidemme viestit täsmälleen sinne minne pitääkin. Ostopäätöksiä helpottavia markkinointiratkaisuja luomme esimerkiksi myymälöihin. Hallitsemme myös taittamisen, reprotyöt ja digitaaliset julkaisut. Varastoimme, ja edelleen asiakkaille kuljetamme, kaikkea toteuttamaamme, miltei milloin tahansa. Sähköiset palvelumme tehostavat tiedonhallintaa, tilauskäytäntöjä ja arkistointia. Rakennusyhtiöitä palvelemme teknisten piirustusten kopioinnista aina rakennusprojektien ja kiinteistöjen hallintaan. Digitointi- ja arkistointipalveluillamme tehostamme asiakkaidemme aineistojen käytettävyyttä. Tapahtuma- ja pakkausmateriaalien valmistuksessa osaamistamme rajoittavat vain fysiikan lait.

Me toteutamme digiä ja printtiä. Isosti ja pienesti. Pysyvään tai vaihtuvaan käyttöön. Nopeasti, monipuolisesti ja luotettavasti. **Me olemme Grano.** 

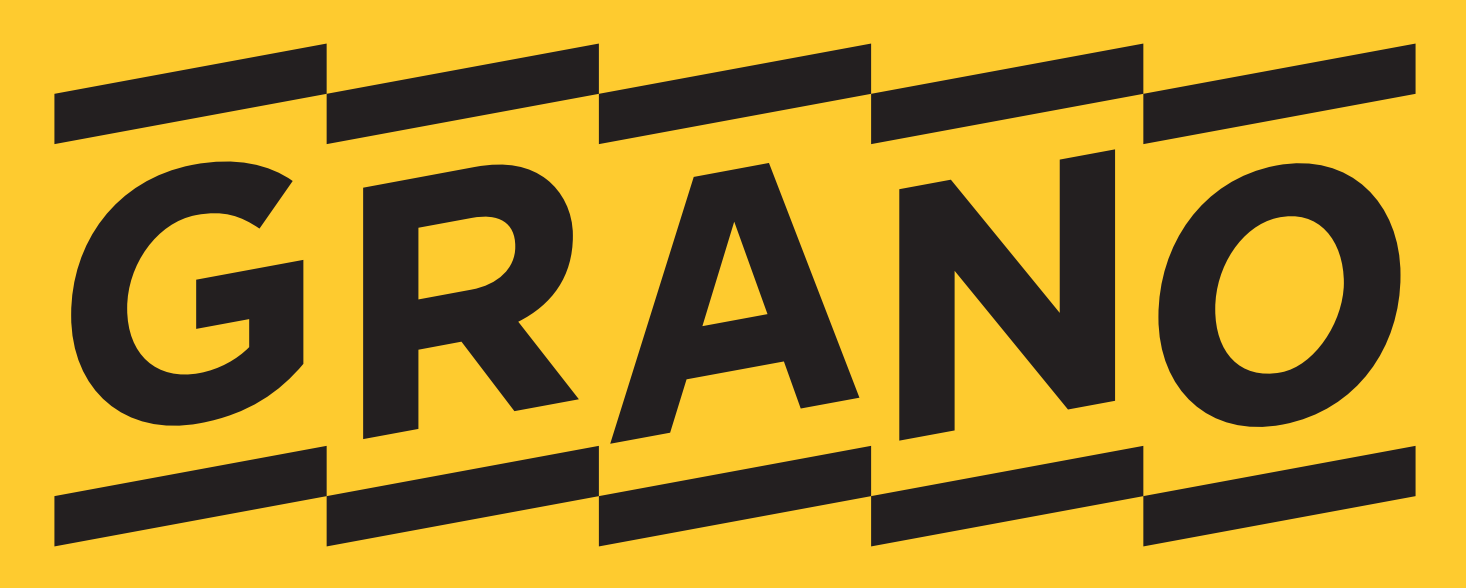